# **INSTRUCTION MANUAL**

## Megohmmeter

DB621 Including DB620, DB622, DB623 and DB625

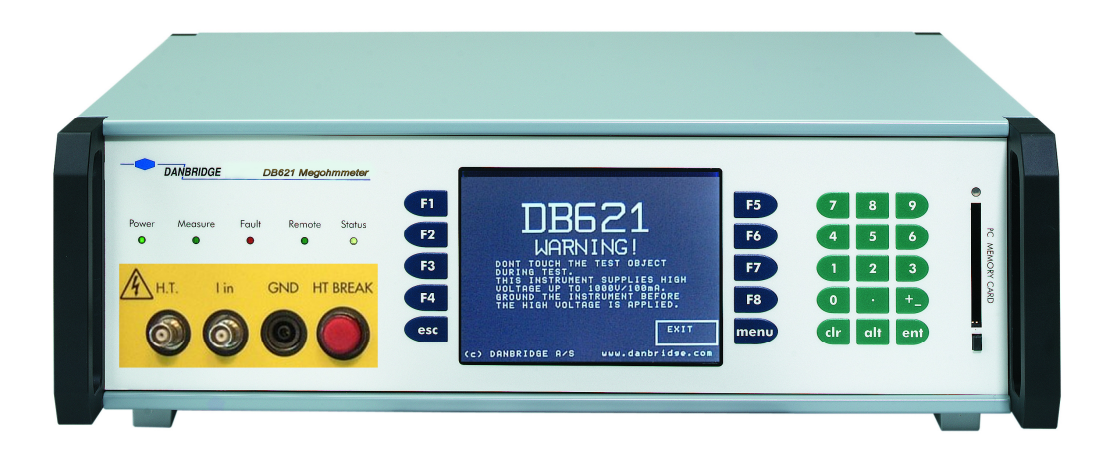

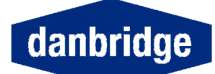

# List of contents

| Introduction                                 | 4  |
|----------------------------------------------|----|
| Safety Precautions                           |    |
| Installation                                 | 5  |
| Example of an automatic testing application  | б  |
| Contact information                          | 8  |
| This Instrument                              |    |
|                                              |    |
| DB62X layout                                 | 9  |
| Philosophy                                   |    |
| This Manual                                  |    |
| Start display                                |    |
| Displayed Characters and Labels              |    |
| Menu                                         |    |
| Switch On                                    | 16 |
| Switch-On                                    | 10 |
| Warm Up Time                                 |    |
| I FDa on the front nonal                     | 10 |
| LEDS on the front panel                      |    |
| Status LED                                   |    |
| To Measure                                   |    |
| Setup                                        |    |
| Zero adjust                                  | 20 |
| ZERO ALL RANGES                              | 21 |
| LOW Resistance Compensation                  |    |
| Measure Setup                                |    |
|                                              |    |
| High Voltage Control                         |    |
| Range setting                                |    |
| Select measuring mode (current / resistance) |    |
| Select measurement timing                    |    |
| Select continuos mode / trig mode            |    |
| Select average count                         |    |
| Select contact check                         |    |
| Select Sequence setup                        |    |
| Limit setup                                  |    |
| Limit set setup                              |    |
| Measure Graphics                             |    |
|                                              |    |
| Х-Ү ӨКАРН                                    | 40 |

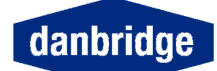

| Setups                                                          | 42 |
|-----------------------------------------------------------------|----|
| Measuring Speed                                                 | 43 |
| Range Selection                                                 | 43 |
| Limit and Control I/O on the Rear Panel (slot 8                 | 44 |
| Bus and I/O setting                                             | 45 |
| Reset the DB621                                                 | 46 |
| Test Program                                                    | 47 |
| Display Setup                                                   | 48 |
| PC Memory Card                                                  | 49 |
| Serviceability                                                  | 49 |
| Remote control interface                                        | 50 |
| IEEE 488 or GPIB                                                | 50 |
| RS232C                                                          | 50 |
| IEEE                                                            | 51 |
| I/O handling                                                    |    |
| Input buffer                                                    |    |
| Output buffer                                                   |    |
| Input format                                                    |    |
| Output format                                                   |    |
| Query commands Data                                             |    |
| Service request                                                 |    |
| STATUS BYTE REGISTER (SPOLL)                                    |    |
| STANDARD EVENT STATUS REGISTER                                  |    |
| MEASUREMENT ERROR STATUS REGISTER                               |    |
| Input commands                                                  |    |
| IEEE488-2 command                                               |    |
| Device dependent input commands                                 |    |
| Some commands are only valid in some modes, and on some devices |    |
| DB60x compatibility commands                                    |    |
| RS232 only                                                      |    |
| RS232 only                                                      | 68 |
| Cable connections                                               | 69 |
| RS232 Cable Connections                                         | 69 |
| Application note:                                               |    |
| Insulation Testing of Capacitors                                |    |

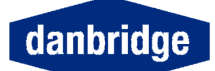

#### Introduction

The operation of the DB621 takes place through softkey driven menus on the LCD display. The display has the optimal viewing angle from +20 deg. to -35 deg. The display contrast is adjustable, please see page 37 for instructions.

The memory of the instrument is Lithium battery powered RAM with a lifetime of minimum five years.

This manual covers DB620, DB621, DB622, DB623 and DB625, the actual differences will be explained where appropriate.

#### **Safety Precautions**

This instrument is designed and manufactured in accordance with the European rules for electrical safety and the instrument fulfils the rules for electrical and magnetic interference, emission and radiation.

Please note the following elementary safety precautions should always be taken into consideration: The red push button marked **H.T. break** has two functions: Whenever pressed, the High Voltage is switched off and set in discharge mode. Opposite to the other buttons on the keyboard, this function always works, also when the DB62X is under remote control. When the red lamp is on, the voltage measured over the device under test is more than 10 Volt, and in case of a large capacitor the lamp may stay on for a while after the High Voltage has been switched off.

On the rear panel is a socket for a DC plug. A shortened plug should be inserted to activate the HT output. The plug can also be wired to an external switch, f.inst. in a cage, to ensure that it is closed before the HT can be applied.

#### WARNING!

DO NOT - UNDER ANY CIRCUMSTANCES - TOUCH THE DEVICE UNDER TEST WHEN THE RED H.T. BREAK LAMP IS ON.

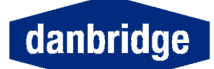

- Do not remove the cover before the instrument has been switched off and the mains cable has been removed.
- If the cover has been removed, please take all necessary precautions against anti- static discharge by grounding yourself sufficiently before touching any circuits or components.
- Please note that capacitors in the power supply of the instrument may be charged even when the power has been switched off.

Finally we emphasise that this instrument is designed for high precision measurements and will only live up to our specifications when installed and used properly and in accordance with the manufacturer's instructions.

#### Installation

Check that the mains voltage selector has been set to the actual supply voltage. The selector switch is located on the rear panel above the mains voltage inlet.

Make sure that there is a ground connection in the mains outlet.

Connect the megohmmeter to a two-terminal test fixture by means of two coaxial cables (for example Suhner low noise cable type G03130HT04) with special HT-BNC connectors (for DB625 use SHT- or EHT-BNC connectors). See Fig. 1.1.

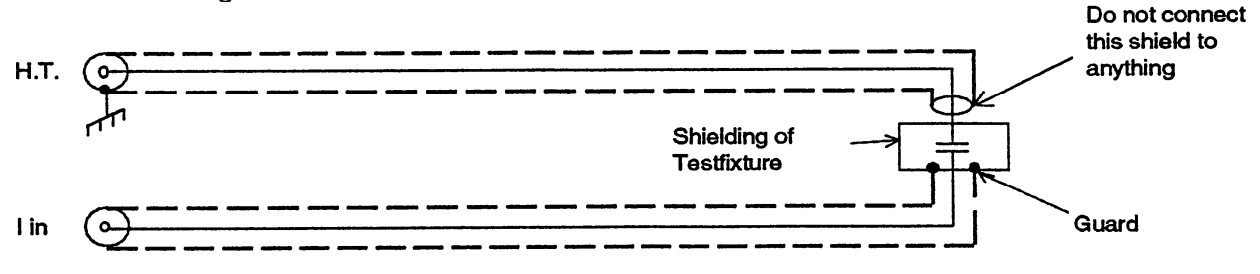

fig 1.1

WARNING:

DB620, 621 AND 623 SUPPLY UP TO 1000 VOLT (80 mA) ON THE TEST FIXTURE! DB622 SUPPLY UP TO 500 VOLT (160 mA) ON THE TEST FIXTURE! DB625 SUPPLY UP TO 5000 VOLT (45 mA) ON THE TEST FIXTURE!

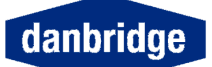

Example of an automatic testing application Single supply:

|   |             |          | r Measure Fa | tegohmmeter<br>uit Remote Status<br>• O<br>Guard HT<br>BREAK | F1<br>F2<br>F3<br>F4<br>esc |            |              | F5<br>F6<br>F7<br>F8<br>menu | 7 8 9<br>4 5 6<br>1 2 3<br>0 • +-<br>ctr alt ent | O PC WEWORY CHED |
|---|-------------|----------|--------------|--------------------------------------------------------------|-----------------------------|------------|--------------|------------------------------|--------------------------------------------------|------------------|
| Ţ | • 50k / 20W |          | 200K / 20W   |                                                              | • 1M/1W 1%                  | • 1M/1W 1% |              |                              |                                                  |                  |
| Ţ | Ĺ           | Precharg | ]e           |                                                              | Charge                      | 1          | •<br>Measure | <b>→</b>                     |                                                  |                  |

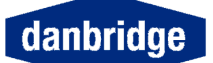

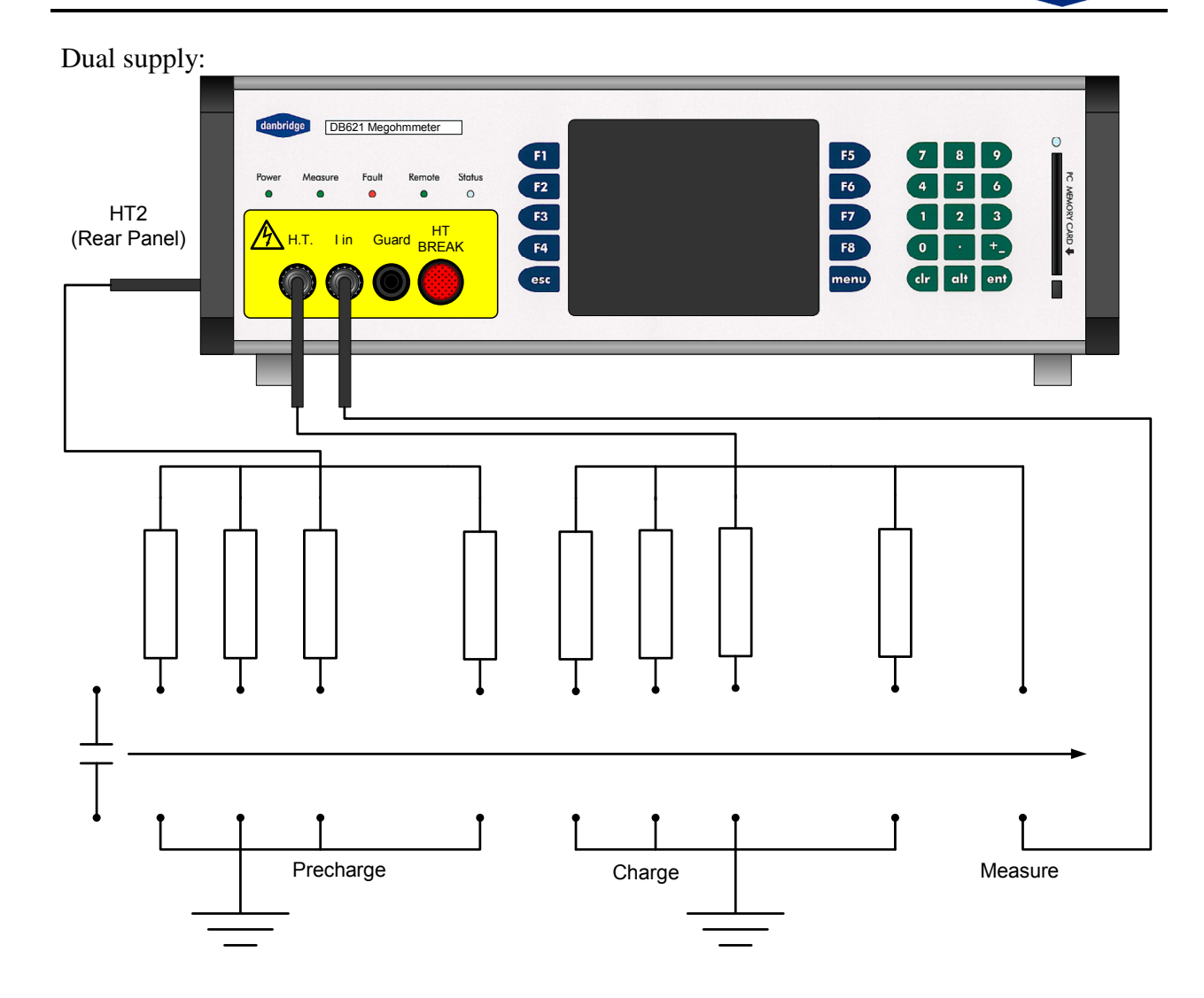

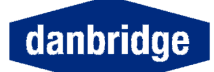

#### Contact information

Thank you for purchasing Danbridge test equipment. By showing us this confidence, we will do our utmost in order to support you and help you to get your Danbridge instrument running and working in good calibrated condition.

For questions or comments you are always welcome to contact Danbridge by phone: +45 4495 5522 or e-mail: <u>sales@danbridge.com</u>

For repair or service: <a href="mailto:service@danbridge.com">service@danbridge.com</a>

Or general information please visit our web site: www.danbridge.com

#### This Instrument

The DB620 series is advanced Megohmmeters, designed for high speed and high precision measurements. The instruments are equipped with numerous advanced features and are easy to use due to the logical user interface.

The DB620 series Megohmmeters provide a wide measuring range and with measuring voltages from 10V DC to 5000V DC.

| Model | Voltage (VDC) | Maximum supply current (mA) | note             |
|-------|---------------|-----------------------------|------------------|
| DB620 | 10 – 1000     | 80                          | Can go to -1000V |
| DB621 | 10 – 1000     | 80                          | -                |
| DB622 | 2 x 10 – 500  | 2 x 160                     | Dual Supply      |
| DB623 | 2 x 10 - 1000 | 2 x 80                      | Dual Supply      |
| DB625 | 50 - 5000     | 18                          | -                |

The instruments are designed for high speed measurements with max. measuring speed of 44msec from trig to end of measurement. This high speed and high accuracy makes the instrument very suitable for applications where automatic testing and automatic sorting is required. The instruments have, as standard, built-in IEEE (GPIB), RS232C and handler interfaces and the instrument is therefore well suited to work in automatic sorting machines. Moreover, the ability to average the values of a (programmable) number of measurements makes it a very accurate bench-top instrument.

The standard fitted IEEE 488 (GPIB) and RS232C interface makes it easy to control the instruments from a PC and to collect data during measurements for further evaluation on the PC. By exporting the measured data to a standard spreadsheet all kinds of statistical information may be investigated.

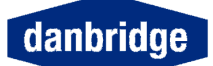

#### DB62X layout

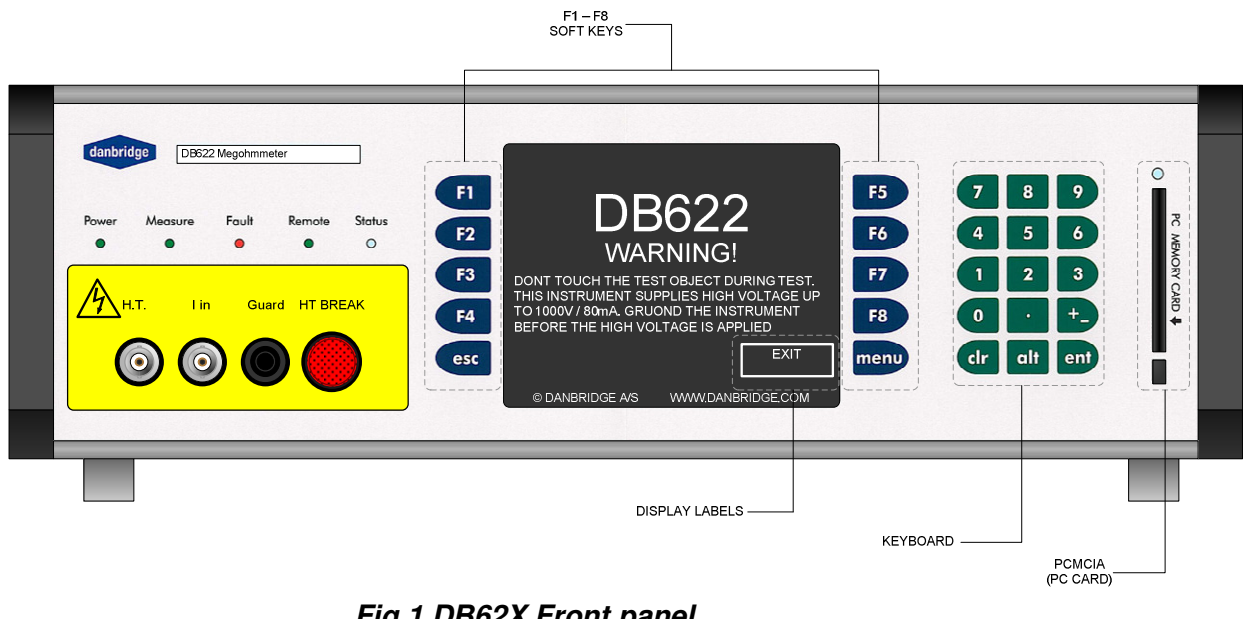

Fig 1 DB62X Front panel

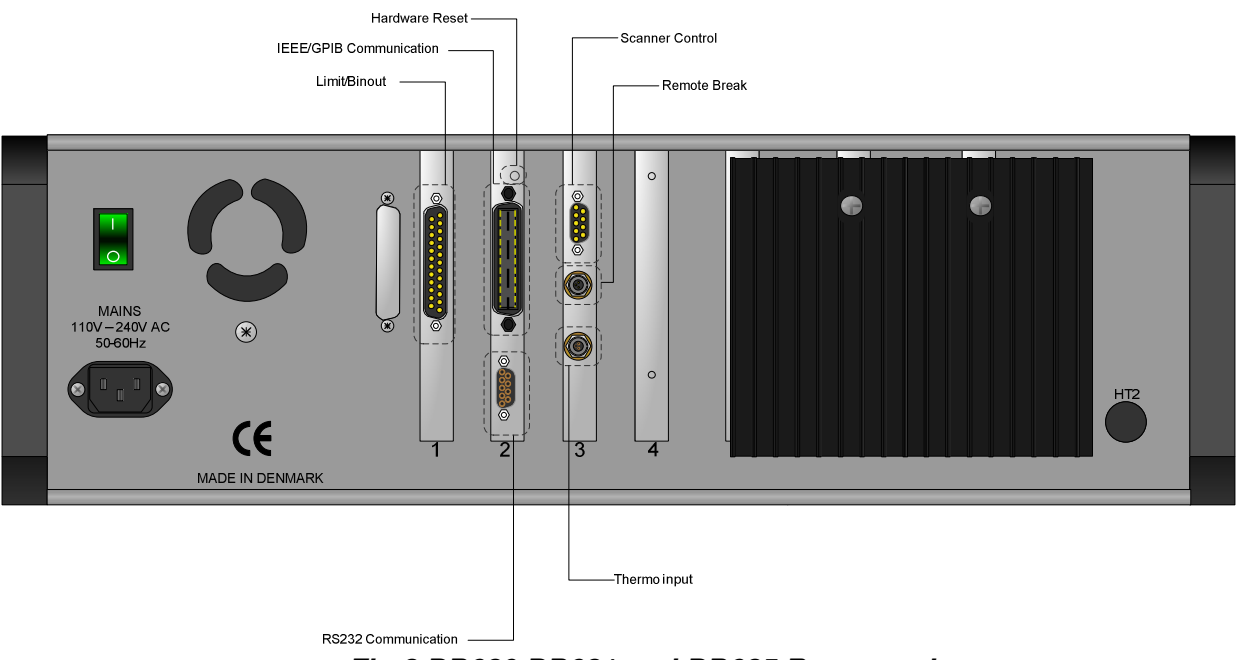

Fig 2 DB620,DB621 and DB625 Rear panel

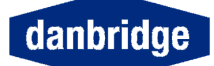

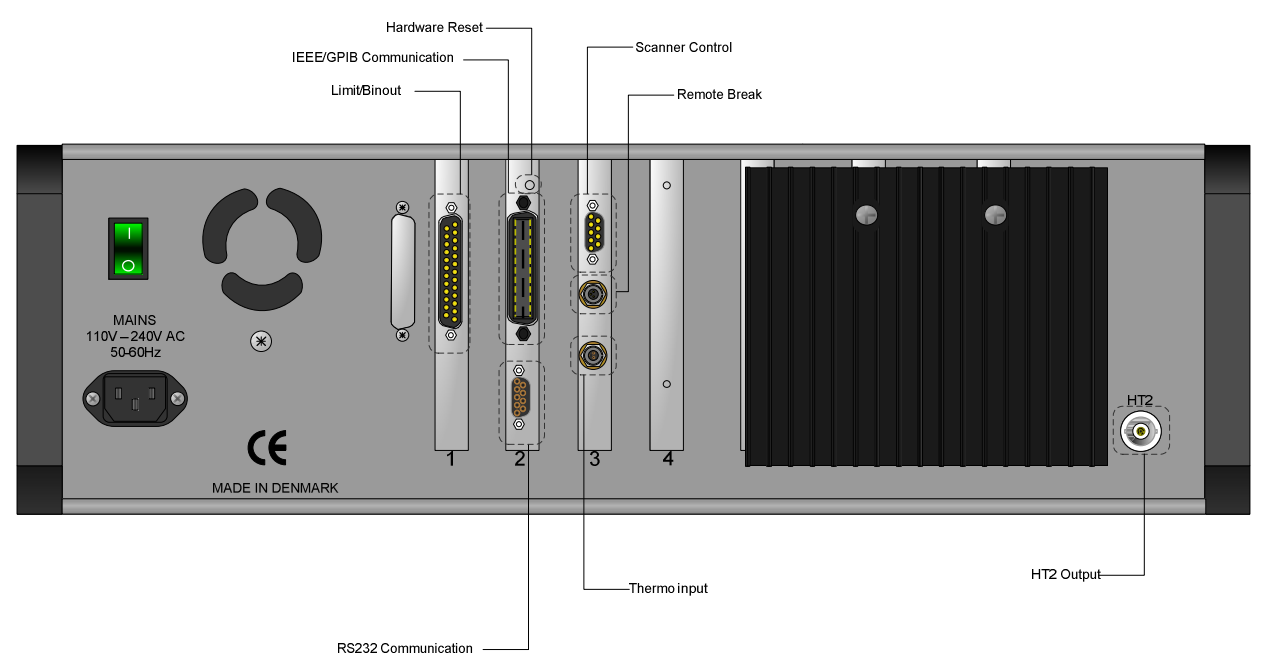

Fig 3 DB622 and 623 Rear Panel

#### MANUAL OPERATION.

If the message "BREAK HAS BEEN ACTIVATED" appears on the screen when activating the HT for the first time, the cause may be that the short circuited DC connector in Remote brake on the rear panel is missing.

To start, switch on the mains power and press <MENU> to clear the safety warning and the DB621 shows the measurement display.

A short form operating instruction can be found in Section 5.

The operating menu in normal mode has two facilities: <ACTIVATE/CANCEL HT> and <START MEASURE> for repeated measurements or <TRIG> for the execution of one single measurement as defined in the menus: Each result can, as an example, be the average value of up to 100 single 40 msec measurements with internal High Voltage and resistance reading of the result.

The bottom lines in the measurement display show the number of averages, the actual RANGE and input impedance in use, the time elapsed since the HT was switched on and the actual voltage measured on the device under test (not necessarily equal to the generated High Voltage, when charging of capacitors, the output shorted etc.). If the High Voltage is not within 2% of the set voltage, the fault LED will light.

If better accuracy than 2% is needed use the HT adjust function. See page 17

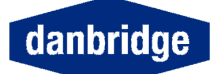

-

## Specifications:

| RESISTANCE MEASUREMENTS:                       |                                                                                                    |  |  |
|------------------------------------------------|----------------------------------------------------------------------------------------------------|--|--|
| Range:                                         | 10 kOhm to 1 POhm (dependent on test Voltage) (Peta = 1.000.000 Giga)                                                                |  |  |
| Accuracy:                                      | Rx< 20 GOhm x Vtest: ±<br>2% of value<br>Rx> 20 GOHM x Vtest: ±<br>Vtest/1pA in Ohm<br>max reading Vtest/0.1pA                       |  |  |
| DC CURRENT MEASUREMENTS:                       |                                                                                                    |  |  |
| Range:                                         | 1 pA to 1 mA                                                                                                    |  |  |
| Accuracy:                                      | ±2% of value ±1pA                                                                                                    |  |  |
| DISPLAY READING                                |                                                                                                    |  |  |
| Direct reading:                                | Current or Amperes, 3,5 digits                                                                                                    |  |  |
| Bar Graph:                                     | 8 ranges with 2 decades per graph with fixed- or auto-scaling                                                                        |  |  |
| x – y Graph:                                   | Current or resistance scale versus time scale                                                                                        |  |  |
| INPUT RESISTANCE:                              | 10 kOhm for I-test> 10nA / 1 MOhm for I-test< 10nA                                                                                   |  |  |
| Discharge Resistance:                          | 10kOhm                                                                                                    |  |  |
| TEST VOLTAGE                                   |                                                                                                    |  |  |
| Range:                                         | 10 V to 1kV in 1 V steps                                                                                                    |  |  |
|                                                | ±2% of value or ±1 Volt in un-calibrated mode                                                                                        |  |  |
| Stability: ±10ppm @ 10% change in line voltage | ±10 ppm / degree C                                                                                                    |  |  |
| Source Resistance:                             | 100 Onm                                                                                                    |  |  |
| max currents:                                  | Measurement: 2 mA<br>Charging: 25/80 mA (pass word protected)                                                                        |  |  |
| Switching:                                     | Manually ON/OFF from front panel or controlled by a built-in timer, or by remote                                                     |  |  |
| TIMING:                                        | Programmable Fast Charging: 0 to 9999 msec (charge resistance 200<br>Ohm)                                                            |  |  |
| Programmable Measurement delay:                | 0 to 9999 msec                                                                                                    |  |  |
| Discharge Time:                                | t = 0.1 x Cx (in $\mu$ F) with V test decreasing to 1 % of test level                                                                |  |  |
| MEASURING SPEED:                               |                                                                                                    |  |  |
| Trig Mode:                                     | One Measurement: <52 msec (excl. charging)<br>Average up to n = 100measurements: <52 + (N-1) x 40 msec (excl.<br>charging)           |  |  |
| Continuous Mode:                               | Direct Reading: 90 to 4000 msec depending on average<br>Bar Graph: Display update every 52 msec                                      |  |  |
| STANDARD FITTED INTERFACES:                    |                                                                                                    |  |  |
| LIMITS:                                        | 5 built-in programmable limits on resistance or current                                                                              |  |  |
| IEEE 488: (IEEE 488-1 and 2)                   | "Talker Only" and Talker/Listener" Modes. True sub-set of Standard protocol                                                          |  |  |
| RS232C:                                        | Baud rate up to 19200 Baud. Full two-way control/output                                                                              |  |  |
|                                                | Optocoupler input / output 25 V/10mA. Trig, Measure END Signal, Trig<br>Ready Signal, Data Ready Signal, Fault Signal, Limit Outputs |  |  |
| Ambient Temperature:                           | 10 to 40 degrees Celsius                                                                                                    |  |  |
|                                                | 90 - 200 V AU 50 - 60 HZ                                                                                                    |  |  |
|                                                | 140 mm/ 5 5 inch                                                                                                    |  |  |
| Midth:                                         | 140 III/ 5.5 IICI<br>429 mm/ 17.2 inch                                                                                               |  |  |
| Depth:                                         | 360 mm/ 14.2 inch                                                                                                    |  |  |
| Weight:                                        | 13 kg/ 30 lbs.                                                                                                    |  |  |
| ACCESSORIES SUPPLIED:                          | Line power connector, Two 1.5 m coax cables with H.T. BNC connectors<br>Brackets for 19" rack-mounting, Manual in English            |  |  |
| Options:                                       | Item number                                                                                                    |  |  |
| Higher measure current and / or charge         |                                                                                                    |  |  |
| Fixture for axial and radial components:       |                                                                                                    |  |  |
| Fixture for SMD components requires Jig 600    |                                                                                                    |  |  |
| Test probe with trig contact:                  |                                                                                                    |  |  |
| I © April 2007. Danbridge A/S ALL SPEC         | CIFICATIONS SUBJECT TO CHANGES WITHOUT PRIOR NOTICE                                                                                  |  |  |

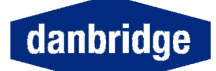

| Interfaces:                          | Rear panel:<br>Control:<br>Trig input:<br>Front panel: | IEEE 488 (GPIB) and RS232C<br>Measure end, data ready, trig ready, fault and status<br>DC, AC and contact closure<br>PC card for set-ups, save and loading |                      |
|--------------------------------------|--------------------------------------------------------|----------------------------------------------------------------------------------------------------|----------------------|
| Environment:                         | Ambient temperature:<br>Warm-up time:<br>Power:        | 10-30 degrees Celsius<br>Minimum 30 minutes<br>90-130 and 200-260 V AC, 50-60                                                                              | Hz,                  |
| Calibration interval:<br>Dimensions: | Minimum:                                               | Every 12 months                                                                                                    | Packing              |
|                                      | Height:<br>Width:<br>Depth:<br>Weight:                 | 140mm or 5.5 inch<br>438mm or 17.2 inch<br>360mm or 14.2 inch<br>Total 13kg or 30 lb.                                                                      | Total 19kg or 43 lb. |

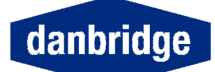

#### Philosophy

#### This Manual

Please note that in this manual, keys are shown and display labels used are marked bold and italic as in this example

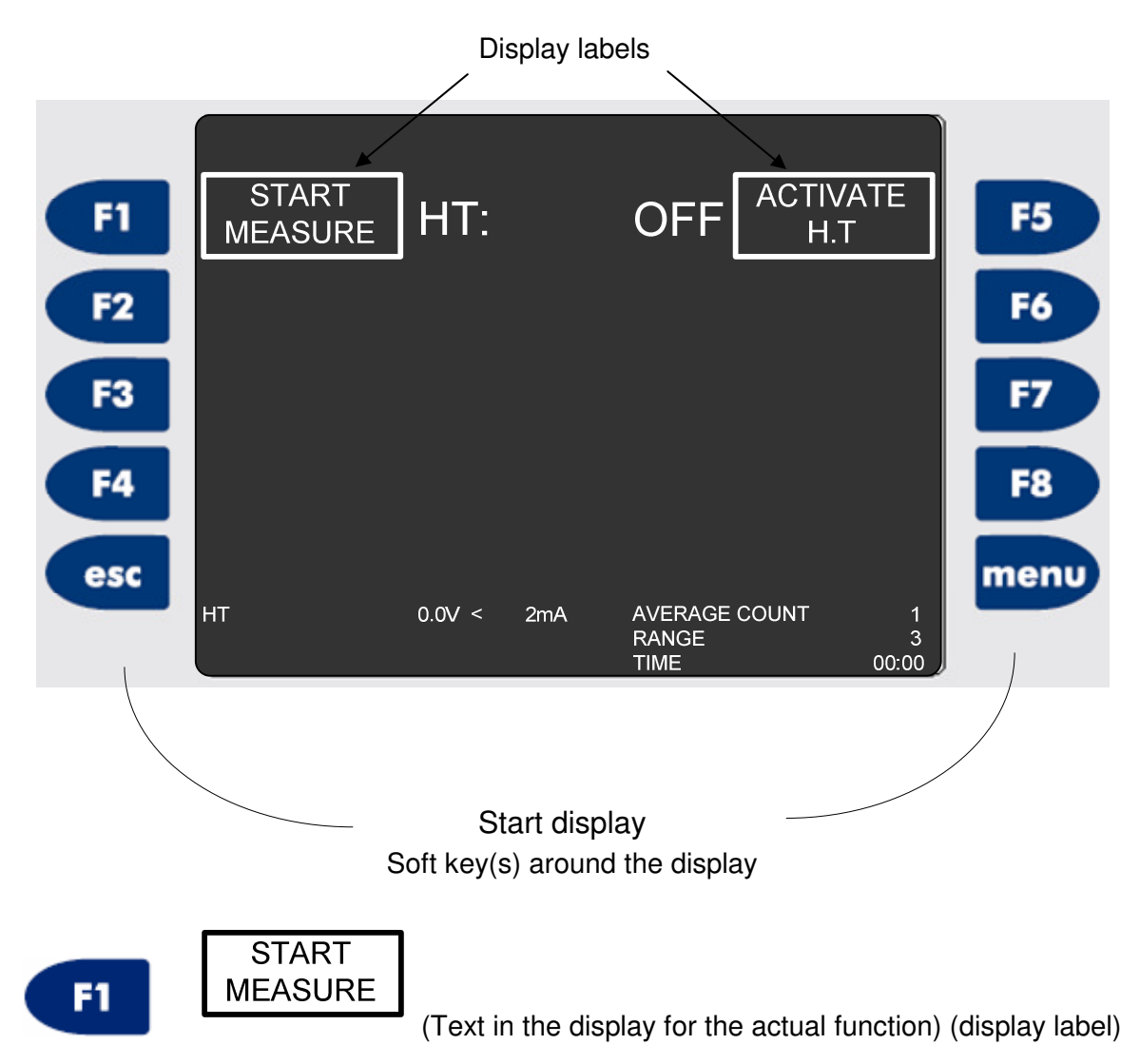

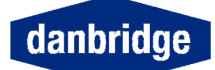

#### **Displayed Characters and Labels**

Several of the soft keys are toggle switches, meaning that they will change every second time they are activated. For instance:

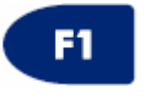

#### STOP MEASURE / START MEASURE

The instrument is in continuous mode and will measure every 1/2 sec (depending of

average count). The next time

is activated the measurements will stop.

#### The idea is that next time you will get what is shown in the display label.

F1

Alternatively the situation could be

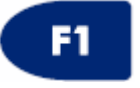

#### START MEASURE / STOP MEASURE

F1

Meaning that the measuring has been stopped and the instrument is now waiting to

be started again by pressing

once.

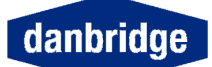

#### Menu

From the start display you may continue by selecting

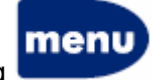

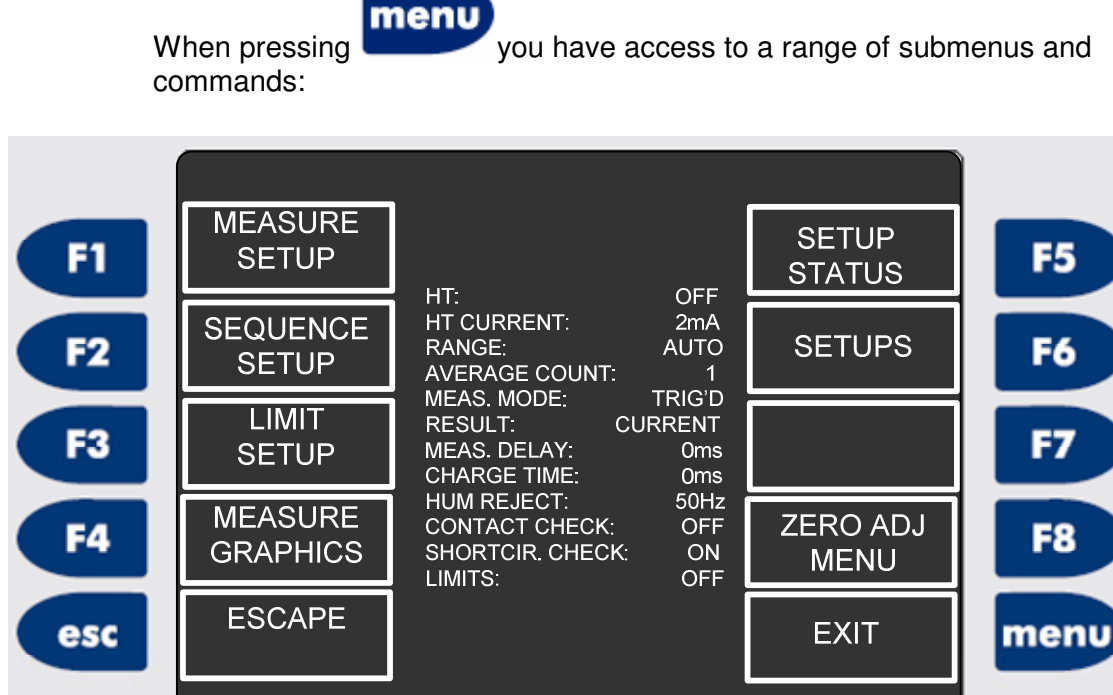

#### Fig. 3 DB62X Menu

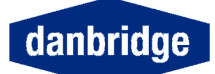

#### Setup Status

If you want to check the status of the current instrument setup, please press:

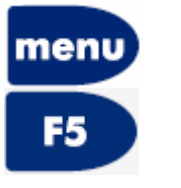

#### Setup status

The status display will inform you how the instrument is setup is done (depending on mode):

| HT:             | ~ •    | LIMITS: | OFF |
|-----------------|--------|---------|-----|
| HI. CURRENI:    | 2mA    | LIM 0:  |     |
| DISCHARGE:      | ON     | LIM 1:  |     |
| MEAS. DELAY:    | 0ms    | LIM 2:  |     |
| CHARGE TIME:    | 0ms    | LIM 3:  |     |
| RANGE:          | AUTO   | LIM 4:  |     |
| AVERAGE COUNT:  | 1      |         |     |
| MEAS. MODE:     | TRIG'D |         |     |
| RESULT: CU      | IRRENT |         |     |
| HUM REJECT:     | 50Hz   |         |     |
| CONTACT CHECK:  | OFF    |         |     |
| SHORTCIR. CHECK | C: OFF |         |     |
| CONT BIN OUT:   | ON     |         |     |
| REMOTE:         | RS232  |         |     |
| DATA TRANS:     | ON     |         |     |
| BAUD RATE:      | 9600   |         |     |
| DATA BITS:      | 7      |         |     |
| TON:            | OFF    |         |     |
| PARITY:         | NO     |         |     |

#### Switch-On

Please note that this equipment has a built-in switch mode power-supply operating from 90V AC to 260V AC 45-66Hz.

Connect the power cable to a mains outlet with a good ground connection and switch on by the mains switch on the rear panel. The built-in power control lamp shows a green light, indicating that the power is on.

The DB62X starts with a memory check and the display shows DB62X. After

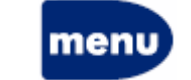

EXIT

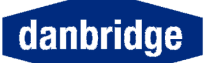

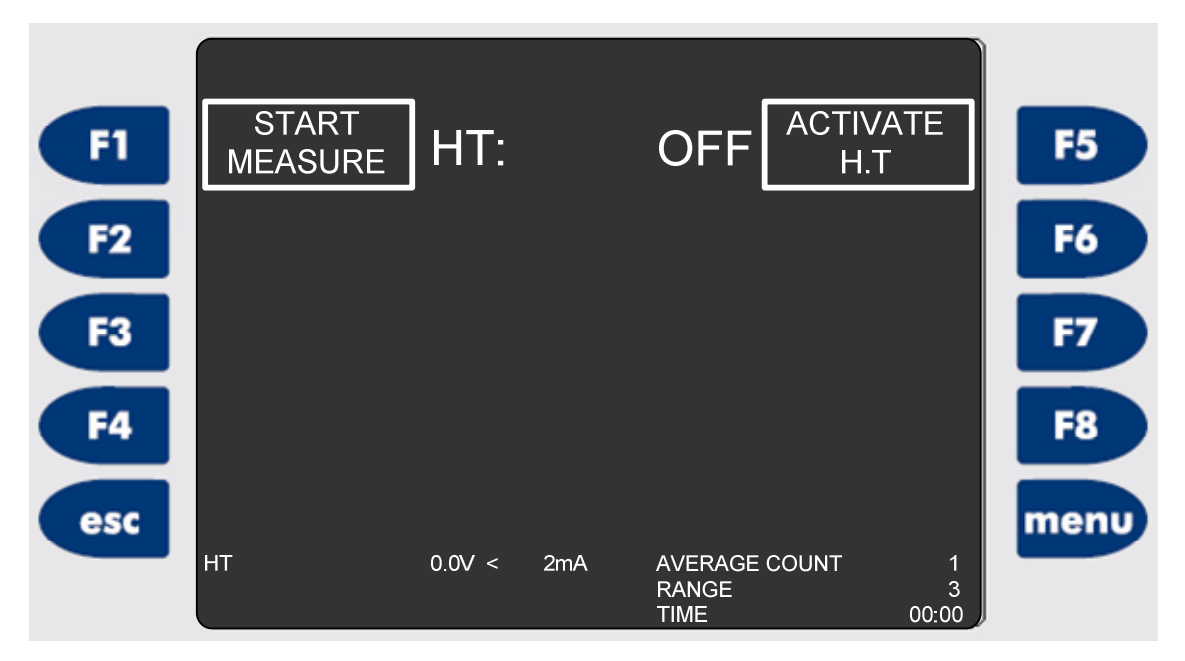

Fig. 4 Start Up Picture

The start-up picture will change and the instrument will be ready to measure.

The TRIG menu becomes available in the display. It is possible to make a single

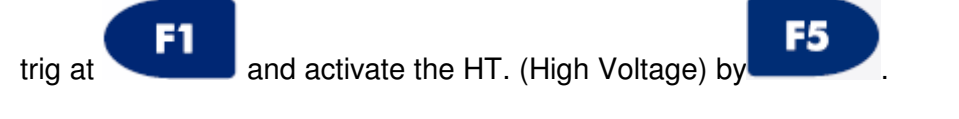

Alternatively the instrument could be in continuous mode (remembered from last

switch on) and the instrument will start measuring by activating

After the instrument has passed the memory check and the first **F1**, the DB62X will continue as prior to the power switch off.

F1

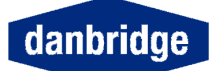

#### Warm Up Time

If possible, the instrument should be switched on for at least 30 minutes before measuring. Only then is the maximum accuracy of the instrument reached.

#### LEDs on the front panel

| Power   | 110/230V AC is on (green light) and the main switch on the rear panel is on.                                                         |
|---------|----------------------------------------------------------------------------------------------------|
| Measure | Is on (green light) as long as the instrument is running a measurement cycle.                                                        |
| Fault   | Is on (red light) when an external fault is detected. An external fault could for instance be current overload or incorrect voltage. |
| Remote  | Is on (green) when the instrument is controlled by IEEE or RS232C                                                                    |
| Status  | Green light means OK and red light means that something is wrong, for instance zero-adjustment has not yet been done.                |

#### Status LED

The Status LED is red as long as there is no zero adjustment stored in the memory. The reason could be that no zeroing has been performed since the latest software reset (or the last software update).

The Status LED is green when a successful zero adjustment has been performed and the instrument is ready for measurements.

Furthermore the status lamp is used for software updates, indicating when the new software has been stored into the flash memory (by red/green flashing). Flashing light in the status lamp after start up indicates that there might be a fault in the microprocessor during the automatic internal test. In case this situation occurs, please contact Danbridge support department.

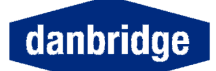

#### To Measure

#### Setup

Please connect a suitable 2-terminal jig to the instrument before start of measuring with DB621, for instance the optional JIG600. The fixture should be connected by means of 2 shielded cables like RG58U or the cables delivered with the instrument.

Warning: Do not ground the shields of the measuring cables

WARNING!

DO NOT - UNDER ANY CIRCUMSTANCES - TOUCH THE DEVICE UNDER TEST WHEN THE RED H.T. BREAK LAMP IS ON.

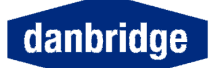

#### Zero adjust

It is necessary to zero adjust the Current Input Amplifier in the instrument before any measurements are made with the instrument. The zero adjust may also be used to zero the leakage in the jig when the HT is on.

When the status LED on the front panel is red, please make zero adjust as described below.

Press , remove any components from the fixture, press for zero adjust menu.

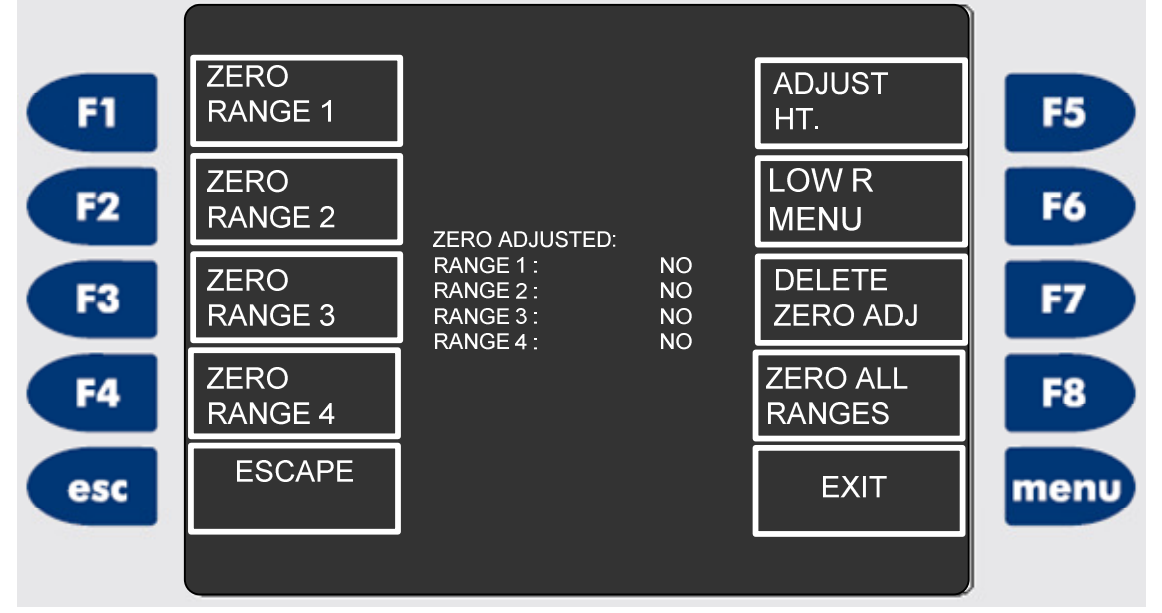

Fig. 5 Zero Adjust

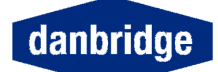

#### ZERO ALL RANGES

During the zero adjust, the words "*ZERO ADJ. RUNNING*" are shown. When finished "*ZERO ADJ. END*" are seen.

During the calibration process, please keep away from the neighbourhood of the fixture as influence from the operator may harm the calibration.

When zero adjusting the input is extremely sensitive and should be protected against moving of the air and electrostatic charged bodies.

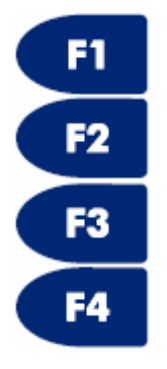

are used for zeroing the individual ranges.

When all ranges are zeroed, the status LED will change from red to green.

# F5 A

#### ADJUST HT.

When HT1 and HT2 are set to the same voltage HT adjust can be used to remove minor differences in the actual voltage output. Please note that HT need to be activated (Red Light in HT BREAK Lamp) before adjusting the HT voltage. Only useful with dual supply.

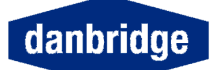

LOW Resistance Compensation

Available on DB620, DB621, DB622 and DB623 with software versions CA32+ and MA23+.

For the megohimmeters low resistances are in the internal 10kohm to 1Mohm. Since the maximum measurable current is 1mA and the lowest output voltage is 10V (or 50V depending on DB62x model) the lowest measurable resistance is 10kohm. When measuring currents above 10nA, the current measurement input has an impedance is 10kohm  $\pm 5\%$  ( $\pm 500$ ohm). Furthermore, there is a protective resistance of 100 ohm in the input and an output resistance of the HV Supply of approximately 22 ohm. In order to compensate for this a routine called Low Resistance Compensation is present.

Low Resistance Compensation is to be used after a normal Zero Adjust.

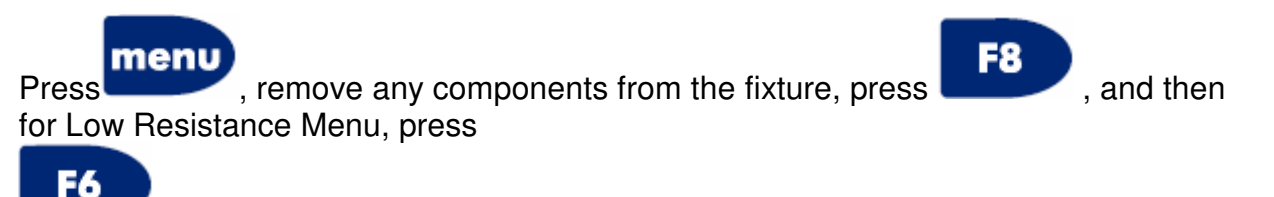

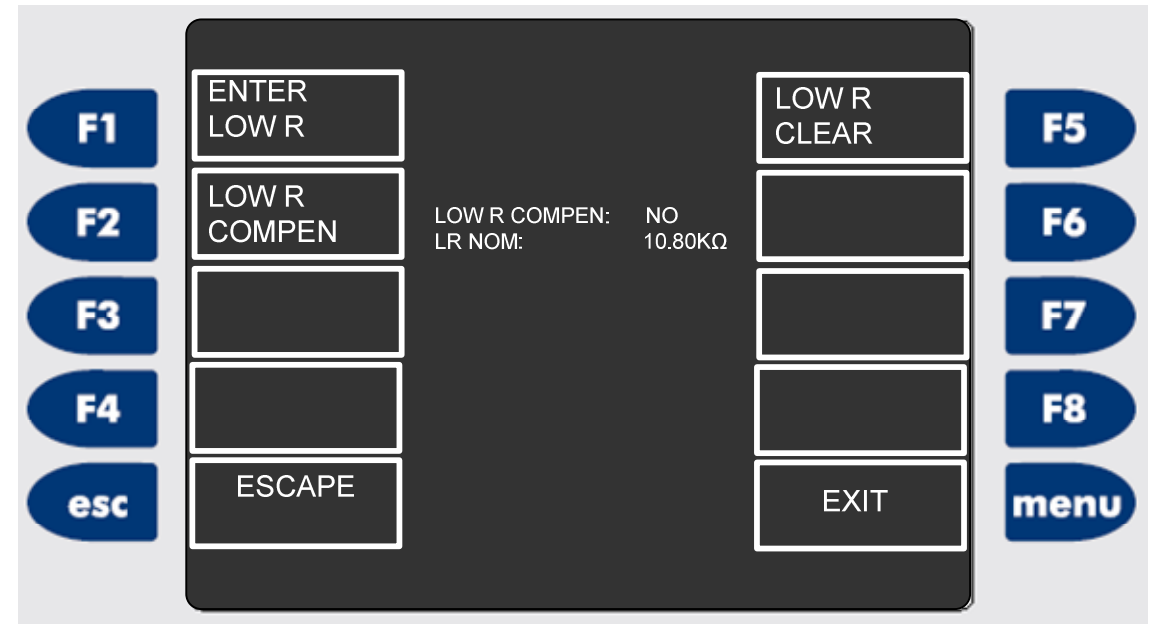

Fig.5.1 Low Resistance Compensation Menu (may vary)

Put a calibration resistor with a known value between 10.8k and 13.2kohm calibrated with an uncertainty better than 0.1% in the fixture. Enter its nominal value (F1). Then start the Low Resistance Compensation by pressing F2... It will write LR COMP ENDED, and when done it will write LR COMP ENDED.

The function LOW R CLEAR, is present if the Low Resistance Compensation is to be cleared.

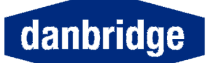

#### **Measure Setup**

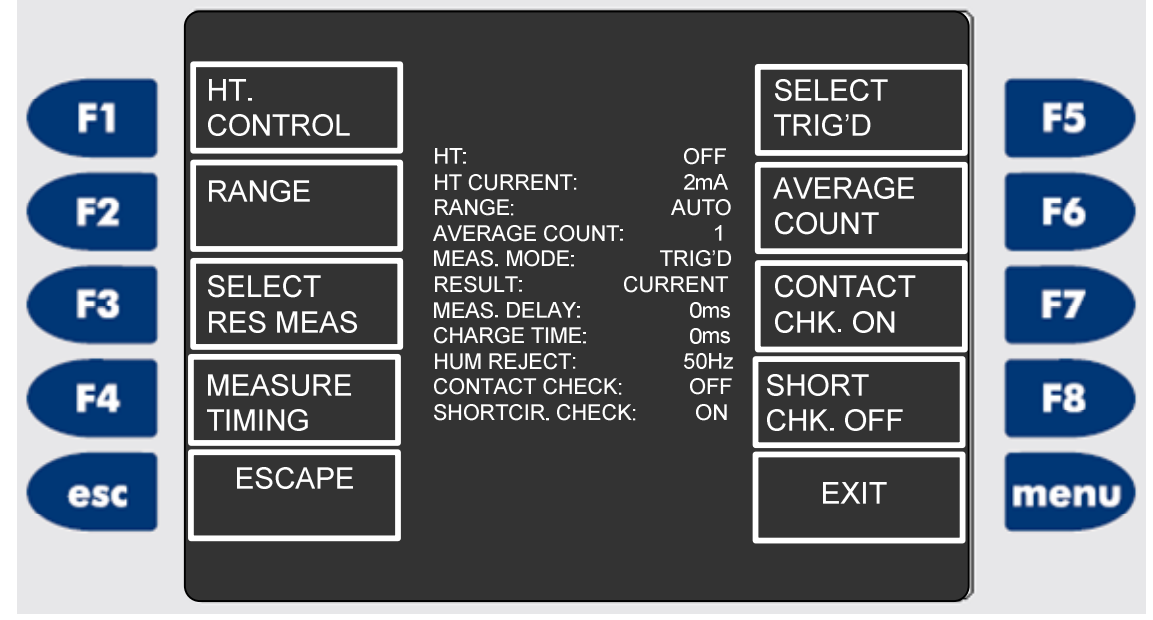

Fig.6 Measure Setup Menu (may vary)

#### High Voltage Control

The high voltage setup is done as mentioned below:

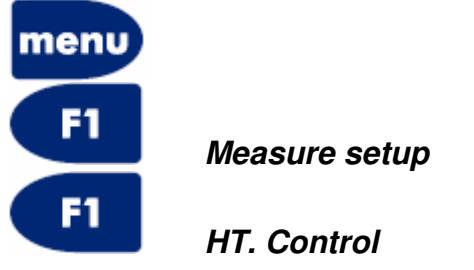

The High Voltage tension can be defined from 10 Volt to 1000 Volt in 1 Volt steps.

After each measurement, the instrument can automatically discharge the device under test through a 10 kOhm resistor via a solid state switch.

Normally the current capability of the DB62X is limited to 2 mA. In case a larger current is needed, 25 mA charge mode or 80mA mode can be enabled. For safety reasons, the DB62X asks for a password to enable the charge modes. The password is factory set to 1234 for the 25mA and 4321 for the 80mA mode.

| Megohmmeter | Current limit 0 | Current limit 1 | Current limit 2 | Voltage range |
|-------------|-----------------|-----------------|-----------------|---------------|
| DB620       | 2mA             | 25mA            | 80mA            | 10-1000V      |
| DB621       | 2mA             | 25mA            | 80mA            | 10-1000V      |
| DB622       | 2x 2mA          | 2x 25mA         | 2x 160mA        | 2x 10-500V    |
| DB623       | 2x 2mA          | 2x 25mA         | 2x 80mA         | 2x 10-1000V   |
| DB625 – 5KV | 2mA             | 5mA             | 18mA            | 50-5000V      |
| DB625 – 2KV | 2mA             | 12mA            | 45mA            | 50-2000V      |

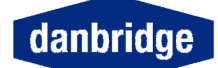

The instruments can also be used as a current meter with an external High Voltage supply.

The HT adjust routine is used to obtain the best accuracy of the HT voltage. To use this facility, first switch on the HT (in the measurement menu). Let it stabilise for approximately 5 minutes before adjustment.

|            | HT. VOLTA | AGE                | Select the I                            | HT voltage and press <i>ent</i>                            |  |
|------------|-----------|--------------------|-----------------------------------------|------------------------------------------------------------|--|
| F2         | HT2. VOLT | TAGE               | Select the I<br>Dual supply             | HT2 voltage and press <b>ent</b><br>y only.                |  |
| F3         | SELECT H  | IT. EXTRN /        | SELECT HT<br>Switch betv<br>High voltag | <b>7. INTRN</b><br>veen internal and external<br>e supply. |  |
| <b>F</b> 4 | HT ON GN  | ID.                | Selects HT on ground (DB620 only).      |                                                            |  |
| F6         | DISCHAR   | GE OFF / DI        | SCHARGE (                               | ON                                                         |  |
| F8         | MAXIMUM   | CURRENT            |                                         |                                                            |  |
|            | F1        | HT. CUR <          | : 2mA                                   | Select maximum 2 mA output current (limit 0).              |  |
|            | F2        | HT. CUR <          | : 25mA                                  | Select maximum 25 mA output current (limit 1).             |  |
|            | F3        | HT. CUR <          | : 80mA                                  | Select maximum 80 mA output current (limit 2).             |  |
|            | F4        | CHANGE             | PASSWORD                                | )                                                          |  |
|            | F5        | F7<br>current limi | HT2. CUR<br>it for HT2. Du              | Select<br>ual supply only.                                 |  |
| esc        | ESCAPE    |                    |                                         | returns you immediately<br>to the measure display.         |  |
| menu       | EXIT      |                    |                                         | may step backwards step<br>Page 24                         |  |

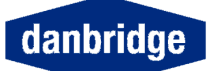

by step.

The DB620 can connect the HT. output to ground. When *HT ON GND* is selected the current input terminal will move negative with respect to ground according to the HT. setting when HT. is activated.

This feature is useful by testing insulation resistance in cables. The HT. output is connected to the cable shield and the current input to the inner cores. The ground connection of the shield provides noise reduction and make the testing of long cables more safe.

#### WARNING:

When HT ON GND is active the guard terminal will follow the input terminal potential with respect to GND.

#### Range setting

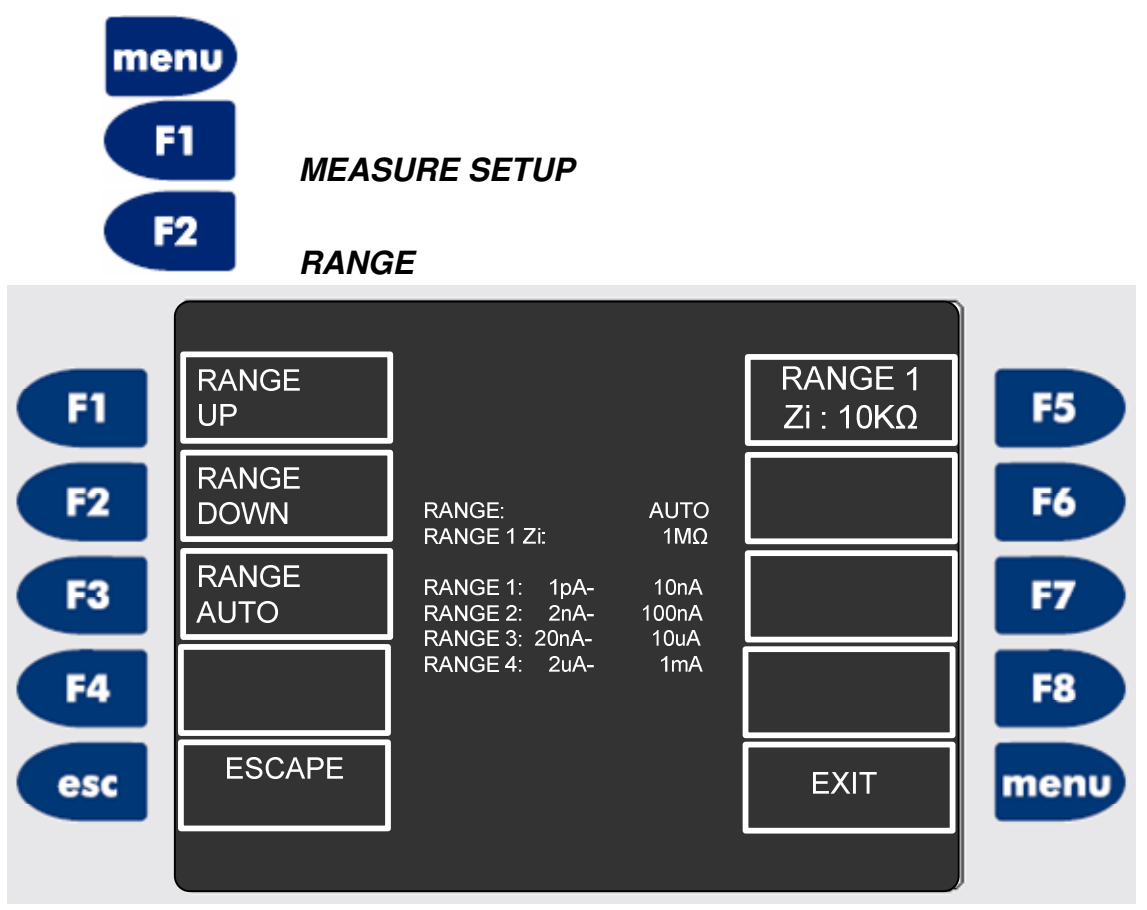

Fig.7 Range menu

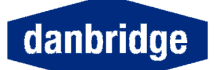

The instrument can work in either fixed range or be autoranging as selected in the RANGE menu. The range setting is depending of the input current:

 RANGE 1:
 1 pA to
 10 nA

 RANGE 2:
 2 nA to
 100 nA

 RANGE 3:
 20 nA to
 10 μA

 RANGE 4:
 2 μA to
 1 mA

In range 1, it is possible to choose between an input impedance of 10 kOhm or 1 MOhm.

When changed to AUTO RANGE the input impedance of range 1 will be the same as chosen earlier for fixed range.

**NOTE 1:** When measuring a capacitor, the noise in the measurements is partly caused by the AC noise from the HT supply. Therefore the noise in range 1 is much lower with an input impedance of 1 M Ohm than 10 k Ohm. The reason is that the noise gain is 100 times lower.

**NOTE 2:** When the instrument runs in TRIG-mode the range is always <u>fixed</u>. If the DB621 has been set to autoranging and then is TRIG'D, it will choose a random range, which may be wrong.

| F1   | RANGE UP                                         | Step to the | next higher range                               |
|------|--------------------------------------------------|-------------|-------------------------------------------------|
| F2   | RANGE DOWN                                       | Step to the | next lower range                                |
| F3   | RANGE AUTO                                       | Select auto | range                                           |
| F5   | <b>RANGE 1 Zi: 10KΩ</b> / <b>1</b><br>in range 1 | ΜΩ          | Change input impedance                          |
| esc  | ESCAPE                                           |             | returns you immediately to the measure display. |
| menu | EXIT                                             |             | may step backwards step by step.                |

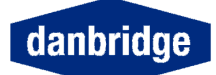

## Select measuring mode (current / resistance)

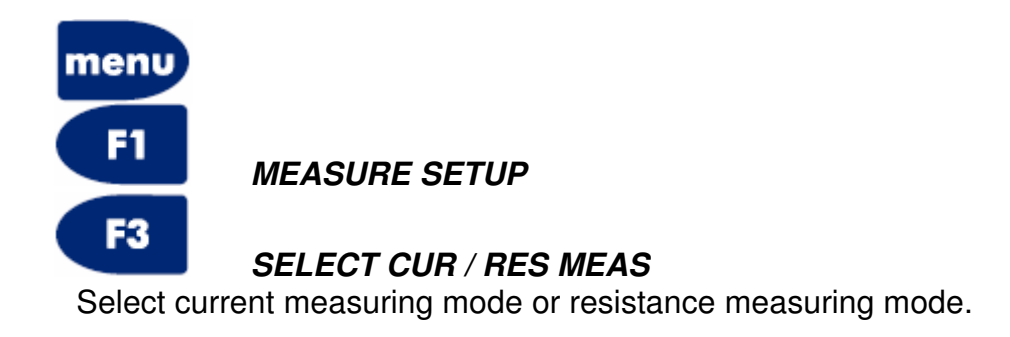

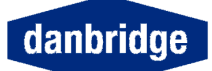

#### Select measurement timing

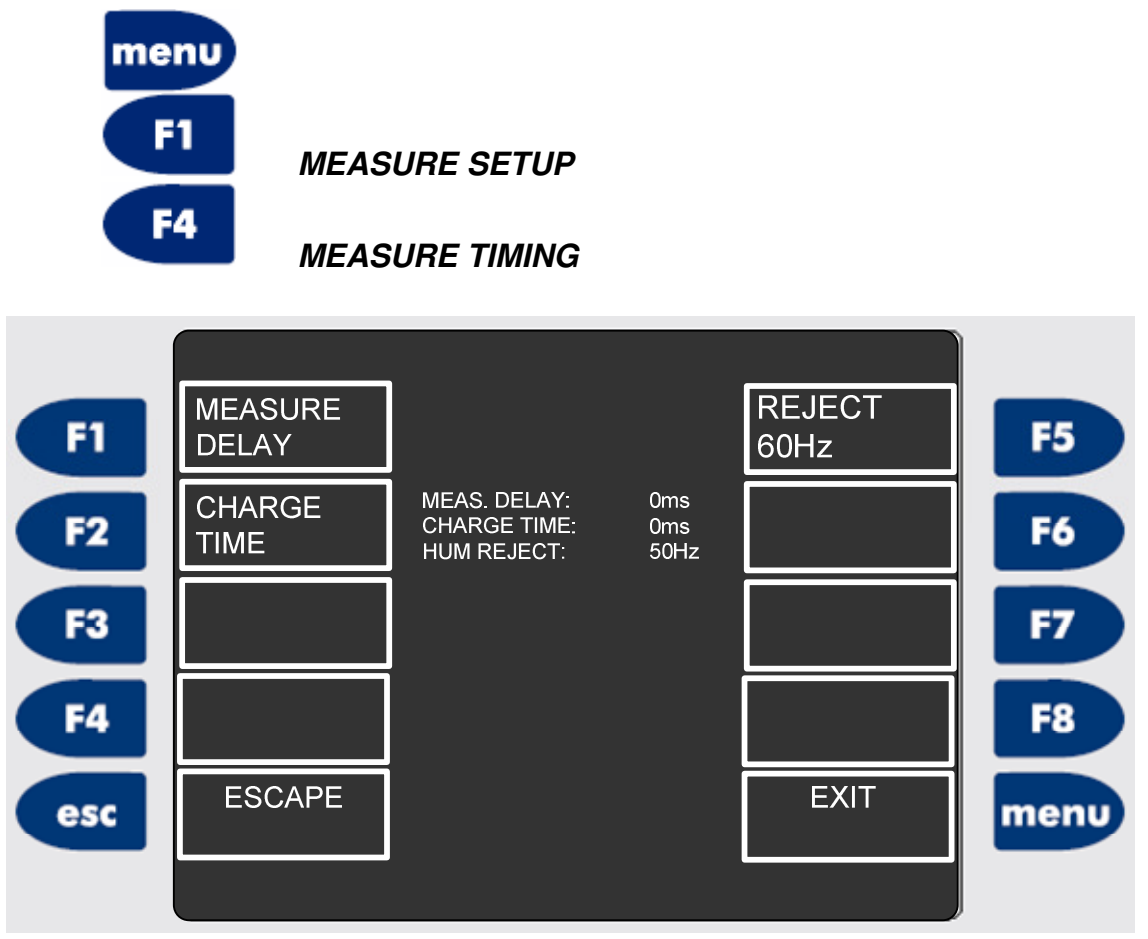

Fig.8 Measure Timing

In order to suppress the influence of hum, each measurement is integrated over one period of the mains supply frequency. With the REJECT 50/60 Hz button the integration time will be changed to 20 msec or 16 2/3 msec.

The fastest possible time for a measurement result is 52 msec, which the instrument uses in the following way: 20 msec is used to stabilise the input amplifier and measure the HT voltage, 20 msec is integration time to measure the current and 12 msec is used for internal housekeeping. In case of a 60 Hz line frequency, the 20 msec integration time is reduced to 16.7 msec, reducing the fastest measurement to be 48.7 msec.

The minimum time with stable contacting is the above mentioned 20 msec HT voltage measuring time plus the integration time, i.e. total 40 msec in 50 Hz reject mode and 36.7 msec in 60 Hz reject mode.

With the MEASURE DELAY the user can program a delay from TRIG to measurement start. The measure delay can be set from 0 msec to 9999 msec.

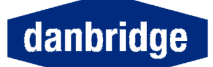

If the CHARGE TIME is set, the input amplifier will be shorted with a 100 Ohm resistor for the programmed period of time, up to max 9999 msec.

When both are selected, the charge time will take place before the measure delay after a TRIG.

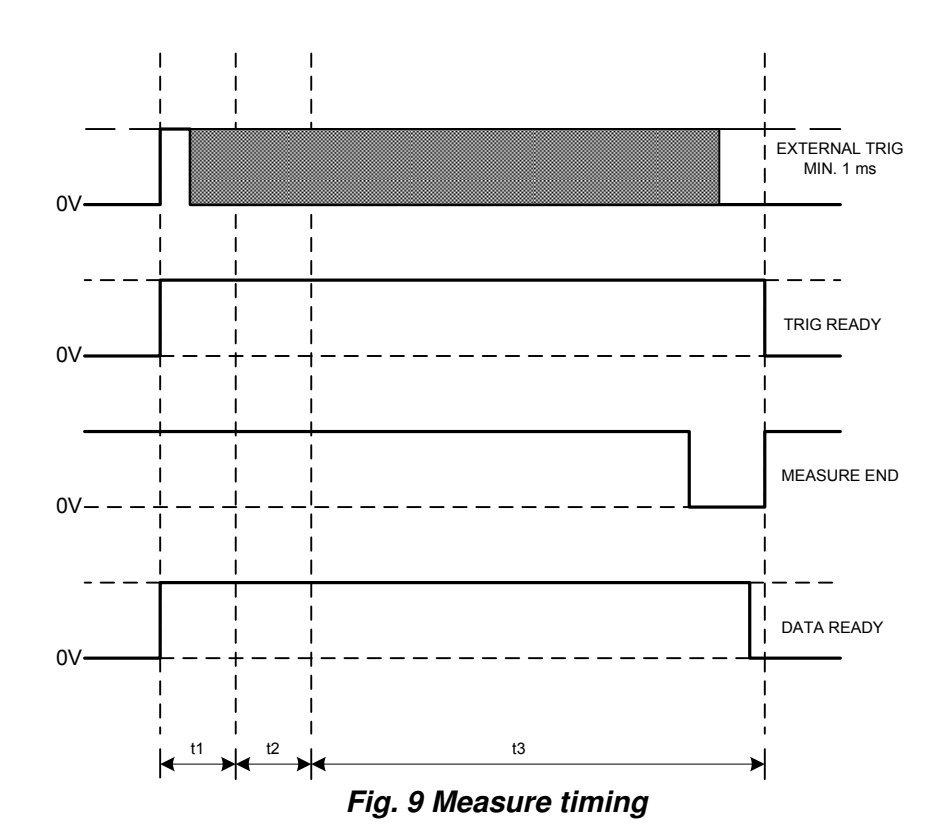

t1: Programmable Charge Time 0-9999ms

t2: Programmable Measure Delay 0-9999ms

t3: Measure time

- for Average= 052ms
- for Average >0 52ms + (Average- 1) 40ms

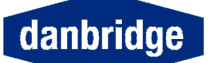

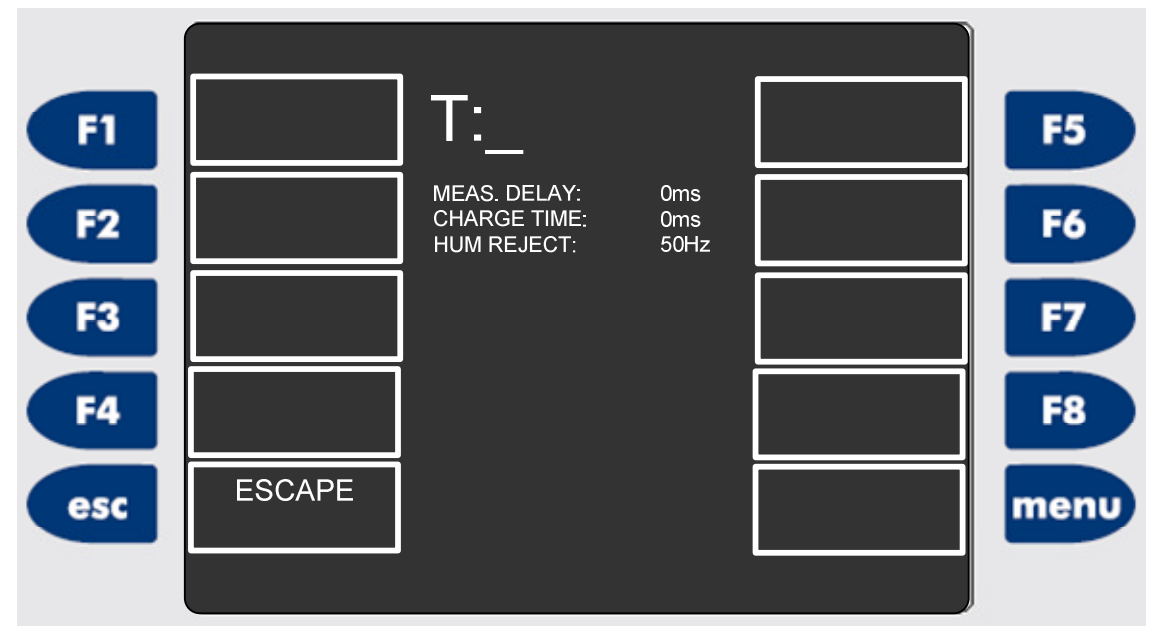

Fig. 10 Trig Delay

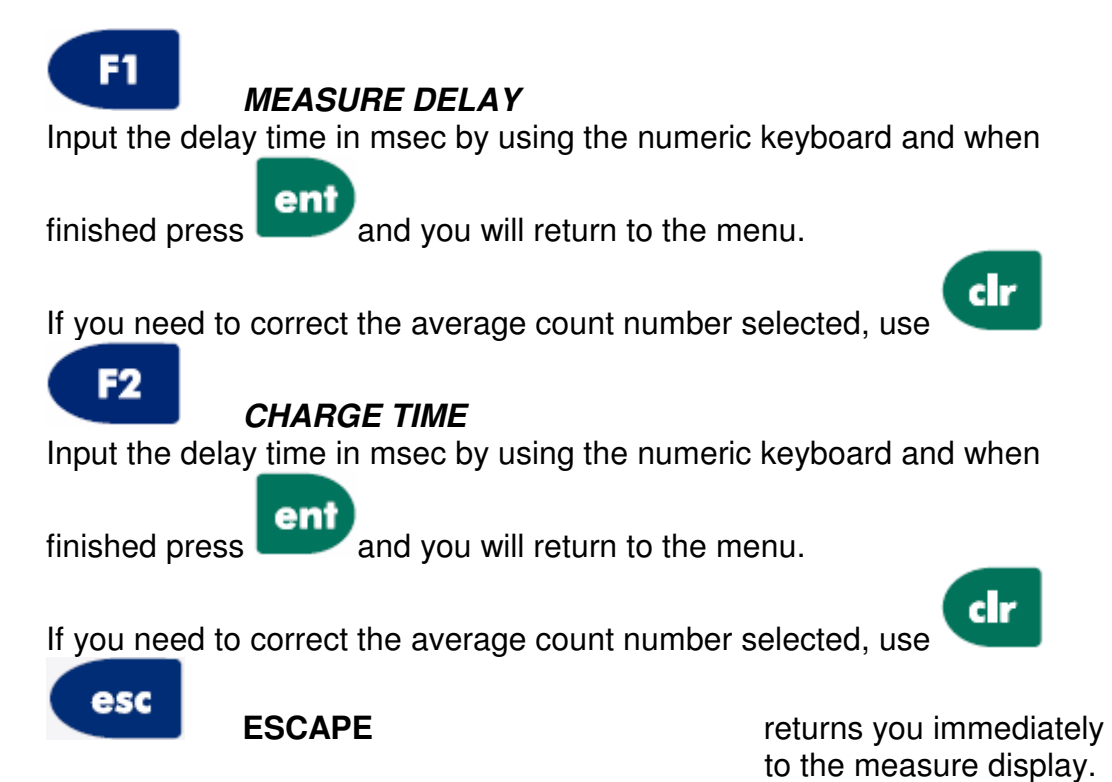

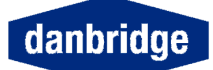

### Select continuos mode / trig mode

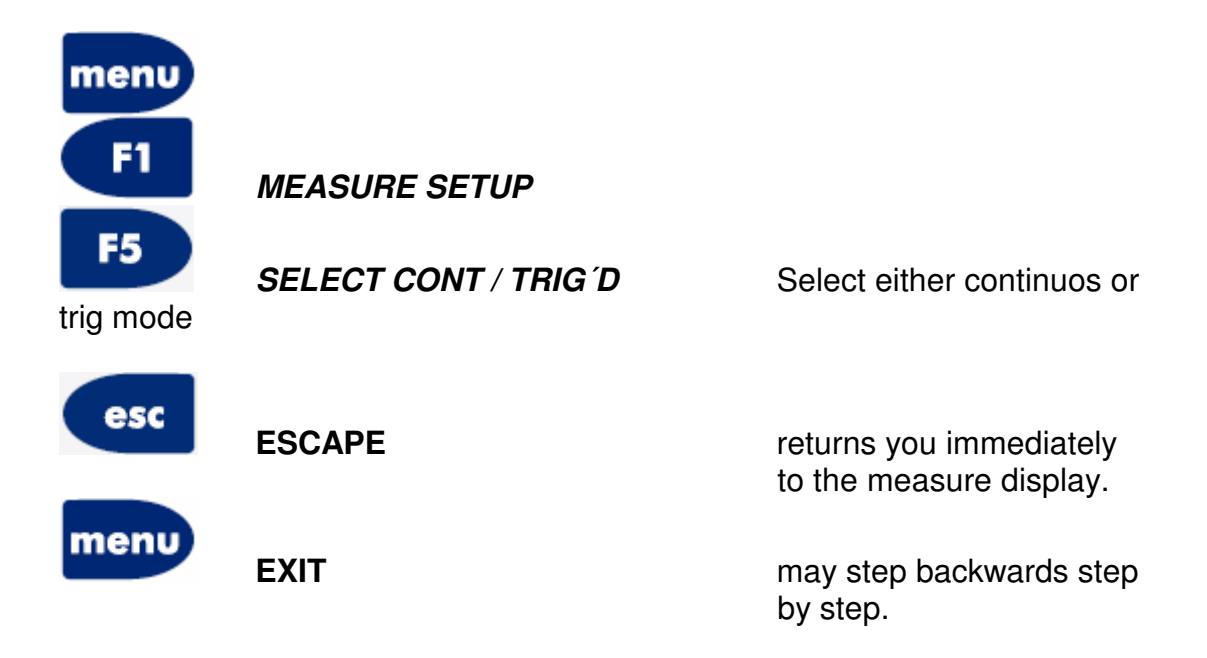

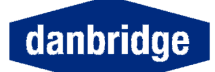

#### Select average count

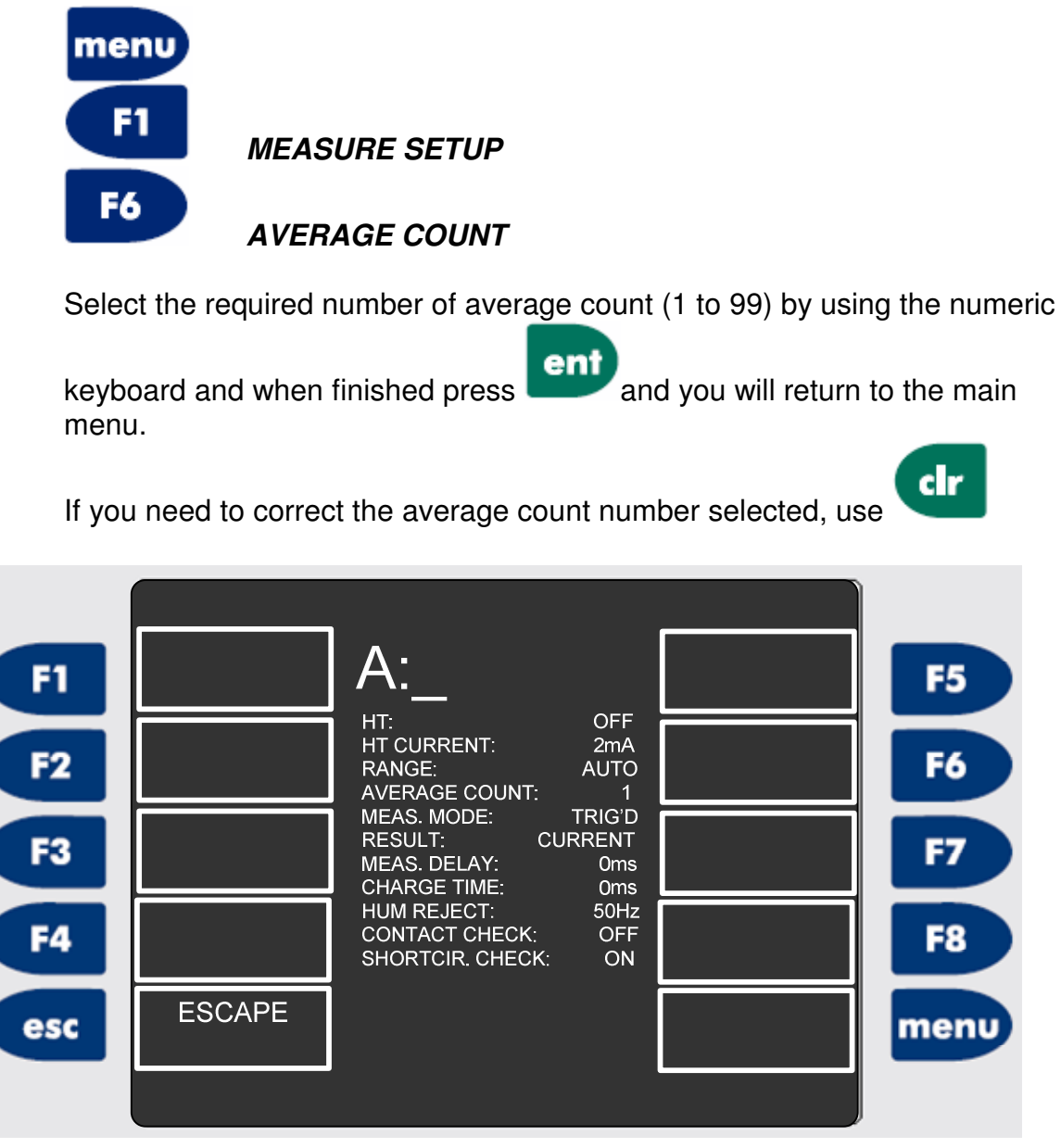

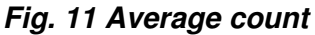

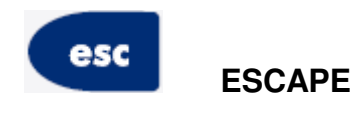

returns you immediately to the measure display.

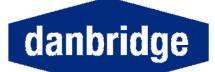

#### Select contact check

The CONTACT CHECK is used to check if there is contact to the test object. The contact check is only working with insulation test on capacitive objects. With 1,5 m long measuring cable a capacitance >25 pF can be detected in range 1, 200 pF in range 2, 3 and 4.

When no contact is detected, the display will show NO CONTACT and if limits are active the rear panel control will reject (BIN5 If the measurement is current and BIN0 if the measurement is resistance).

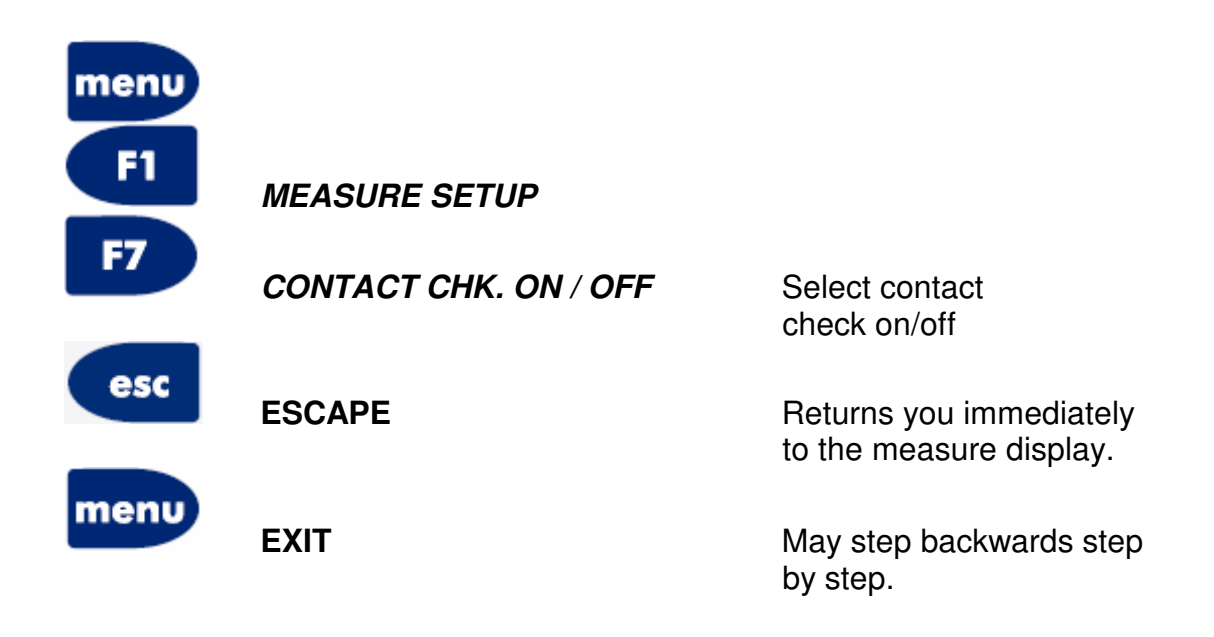

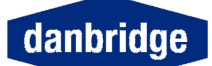

#### Select Sequence setup

Four factory defined sequences are available: 20 SEC, 60 SEC, MES TO GO 20 SEC and MES TO GO 60 SEC.

In the first two preprogrammed sequences, when a sequence is chosen, continuous measurements as defined in the measurement setup are performed until the time 20 sec or 60 sec has elapsed. The measurements are then stopped, and the device under test is discharged automatically. The "Measure to GO" sequences stops measurement and discharges as soon as the lowest active limit is reached. If it is not reached within 20 or 60 seconds the measurements stops like the normal 20 and 60 sec sequences.

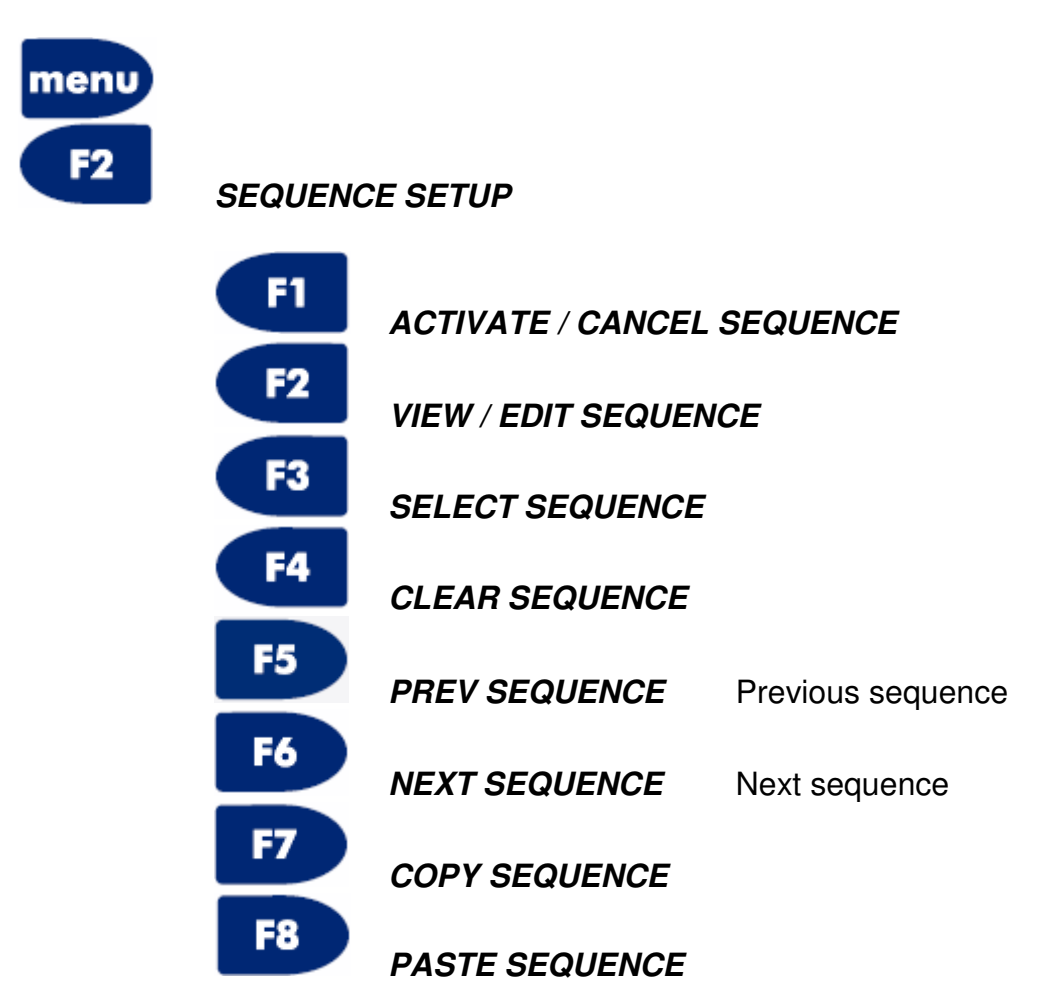

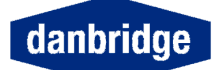

Apart from this, five user defined sequences with each 20 steps can be stored at a time.

To program a sequence, press EDIT SEQUENCE. Then choose a step number to edit with EDIT STEP. Each step may consist of one of the following options:

Charge , i.e. the input amplifier is shorted with a 100 Ohm resistor.
 Charge normal, i.e. charge through the input impedance, 10 kOhm or 1 MOhm.

3. Make a measurement.

4. Discharge.

Note: When choosing Measure, and no limit testing is wished, choose LIM SET 0. If a limit shall be used, an appropriate limit must be stored as a limit set (see section 2.4). No time can be specified when measuring, the duration is calculated from the average count.

The editor has automatic repeat functions: if a step is blank, and the previous step has been programmed, each parameter is copied from the previous step with the <ent> key. In case a step has already been programmed, each step is left unchanged, by pressing the <ent> key.

To end the sequence editing, press MENU.

The X-Y graph display cannot be used when using sequences.

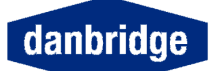

#### Limit setup

In the LIMIT SETUP menu, five limits at a time can be defined for sorting purposes. The BIN number into which the component shall be dropped is displayed in the measurement display together with the measurement result. Also the optocoupler outputs are set, for use on automatic sorting machines.

A total of five limit sets can be stored SAVE LIMSET and recalled RECALL LIMSET in the instrument.

When pressing the EDIT LIMIT key, a choice between resistance or current limits is given. Resistance limits does not work when the results are displayed in current and vice versa. When choosing current limits, the limits might be positive or negative current value.

To access Limit setup press

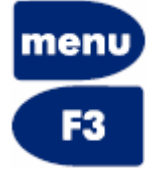

LIMIT SETUP
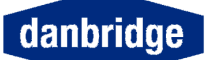

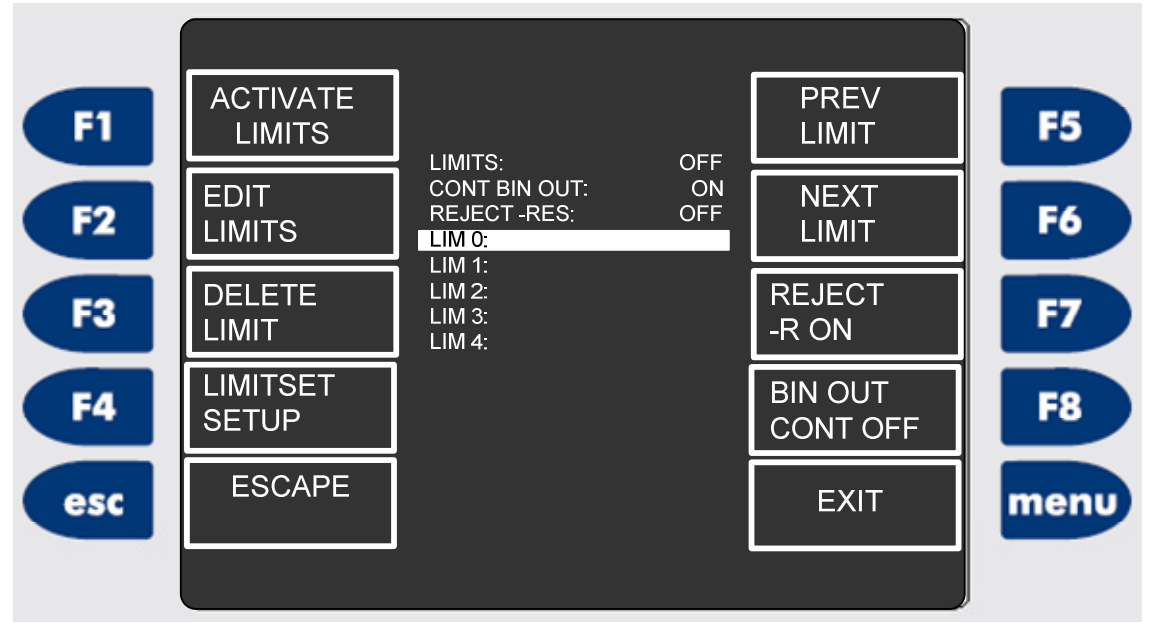

Fig. 12 Limit Setup

|      | F1        | ACTIVATE / CANCEL  | LIMITS                                             |
|------|-----------|--------------------|----------------------------------------------------|
|      | F2        | EDIT LIMIT         |                                                    |
|      | F3        | DELETE LIMIT       |                                                    |
|      | <b>F4</b> | LIMITSET SETUP     |                                                    |
|      | F5        | PREV LIMIT         | Previous limit                                     |
|      | F6        | NEXT LIMIT         | Next limit                                         |
|      | F7        | REJECT -R ON/OFF   | Reject on negative resistance on / off             |
|      | F8        | BIN OUT CONT ON/OF | FF Bin output in continuos mode on /off            |
| esc  | ESCAPE    |                    | returns you immediately<br>to the measure display. |
| menu | EXIT      |                    | may step backwards step                            |

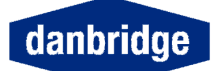

# Limit set setup

When a set of limits has been programmed, you may save the limit set in one of 5 positions for later retrieval.

This function will save much time for you during your daily routine as one limit set may be recalled and re-used so instead of creating new limits all the time you may load a limit set in few seconds.

| menu      |                    |                                                                        |                                        |                                                 |
|-----------|--------------------|------------------------------------------------------------------------|----------------------------------------|-------------------------------------------------|
| F3        | LIMIT              | SETL                                                                   | IP                                     |                                                 |
| <b>F4</b> | Limit              | set se                                                                 | etup                                   |                                                 |
| <b>F4</b> | Limit set<br>setup |                                                                        | Will give you acce<br>menu:            | ess to the limit set save and recall            |
|           |                    | F1                                                                     | Save limit set                         | You may save a limit set in position 1 to 5     |
|           |                    | F2                                                                     | Recall limit set                       | You may recall a limit set from position 1 to 5 |
|           |                    | F3<br>F4                                                               | <i>Delete limit set<br/>Not in use</i> | You may delete a selected limit set             |
|           |                    | F5                                                                     | Previous limit<br>set                  | You may go backwards to select a<br>limit set   |
|           |                    | F6                                                                     | Next limit                             | You may go forwards to select a limit set       |
|           |                    | F7<br>F8                                                               | Not in use<br>Not in use               |                                                 |
| esc       | Escape             | Will let you escape the present settings and let you jump back to the  |                                        |                                                 |
| menu      | Exit               | measure display in one step.<br>Let you step backwards one by one step |                                        |                                                 |

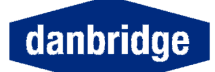

## **Measure Graphics**

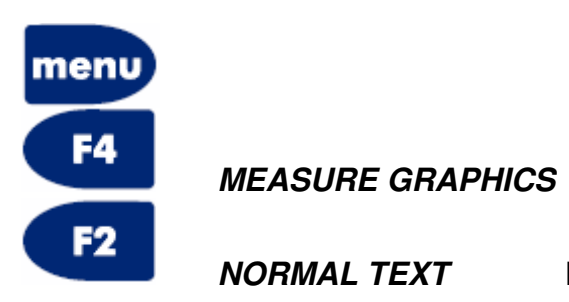

Display measuring result in text Mode.

The results can be displayed as a bar graph simulating an analog meter. The bar graph can use autoscaling or 8 fixed scales with two decades each.

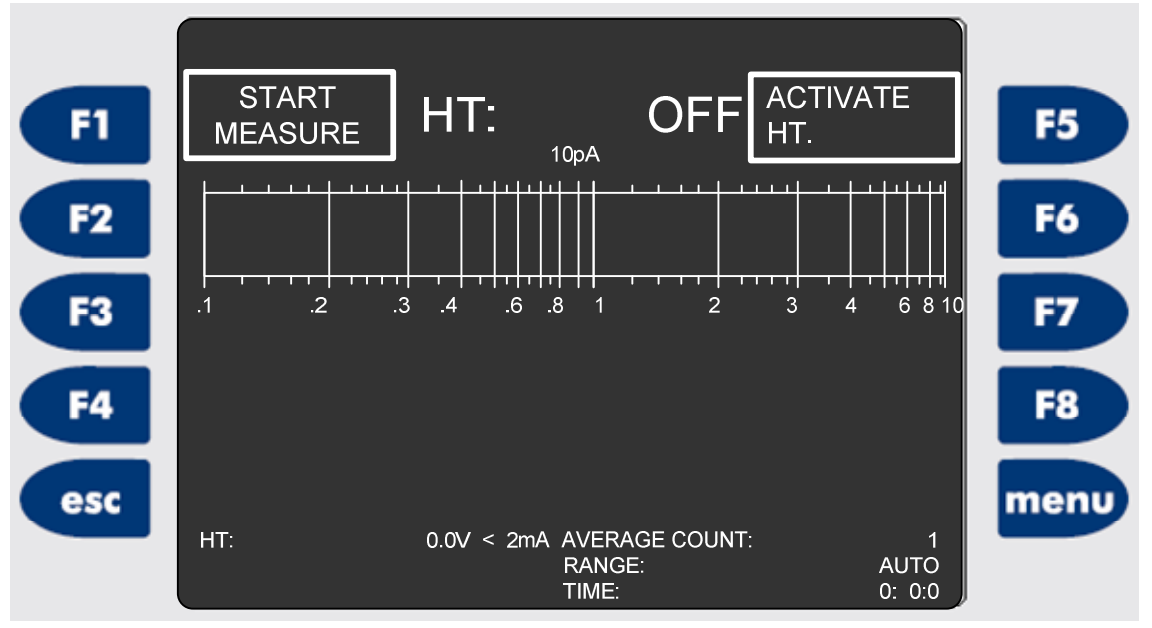

Fig. 13 Bar graph

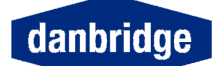

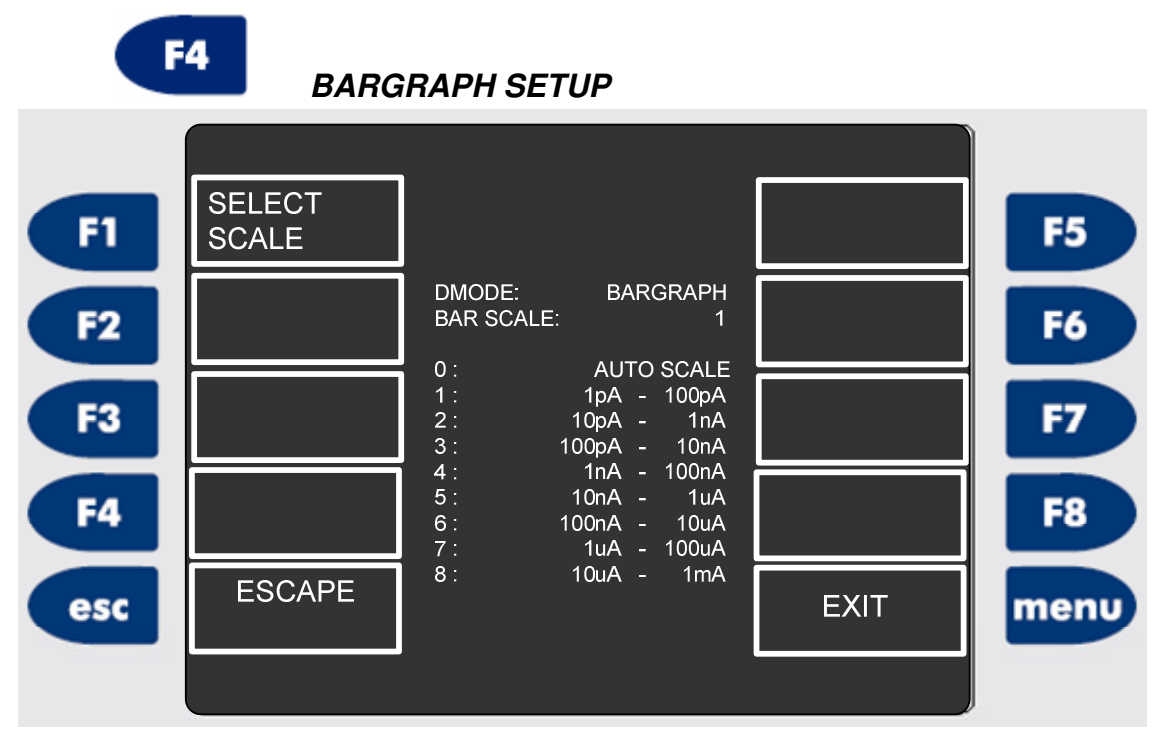

Fig. 14 Bar Graph Setup

#### X-Y GRAPH

The display can also show the leakage current or insulation resistance as a function of time as an X-Y graph. The X-scale, i.e. the time period for which the measurements shall be shown, can be programmed with <SET TIME> from 1 sec to 3600 sec. The Y-scale is fixed and logarithmic from 1 MOhm to 1 POhm when resistance reading is chosen, and can be set to one out of nine linear scales from 10 pA to 1 mA for current reading.

When returning to the measurement display of the X-Y graph, the softkey P1 is labelled <START GRAPH> and P5 <STOP GRAPH>. When the measurements are started, these labels are no longer shown, but the function is still effective: P1: <START GRAPH> and P5: <STOP GRAPH>.

The X-Y graph cannot be used when using sequences, see section 2.6.

**NOTE:** A spike in the X-Y graph might be seen when the input impedance is changed. This is caused by the change in the voltage division between the insulation resistance and the input resistance, and is therefore a physical phenomenon that cannot be avoided.

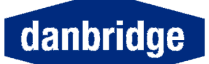

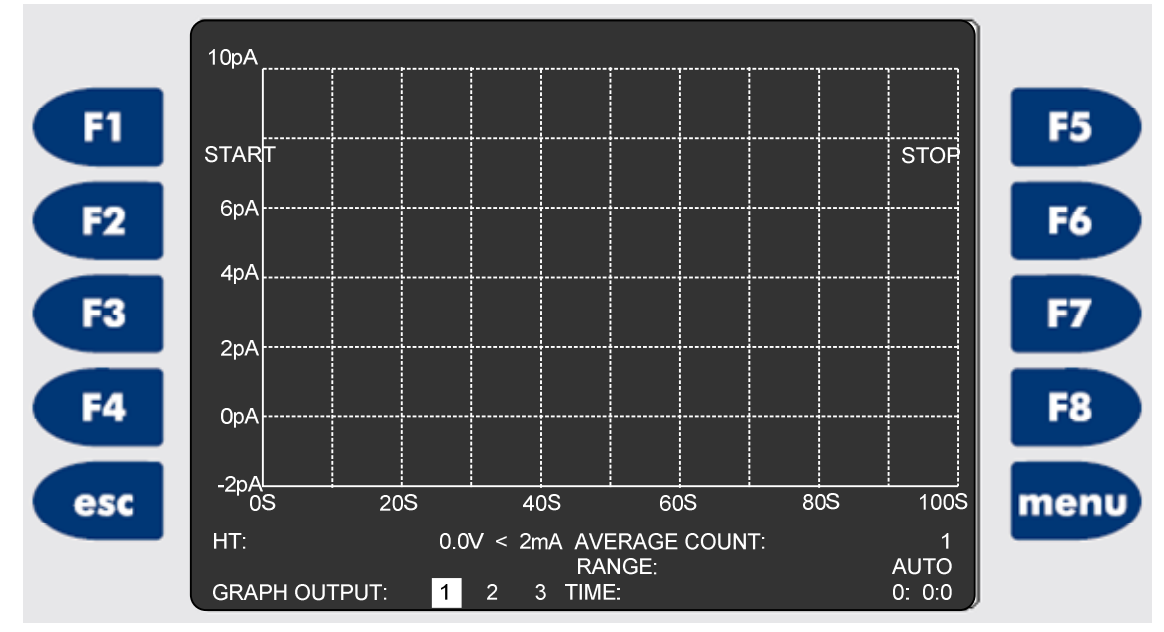

Fig. 15 XY Graph

F3

**XY GRAPH SETUP** 

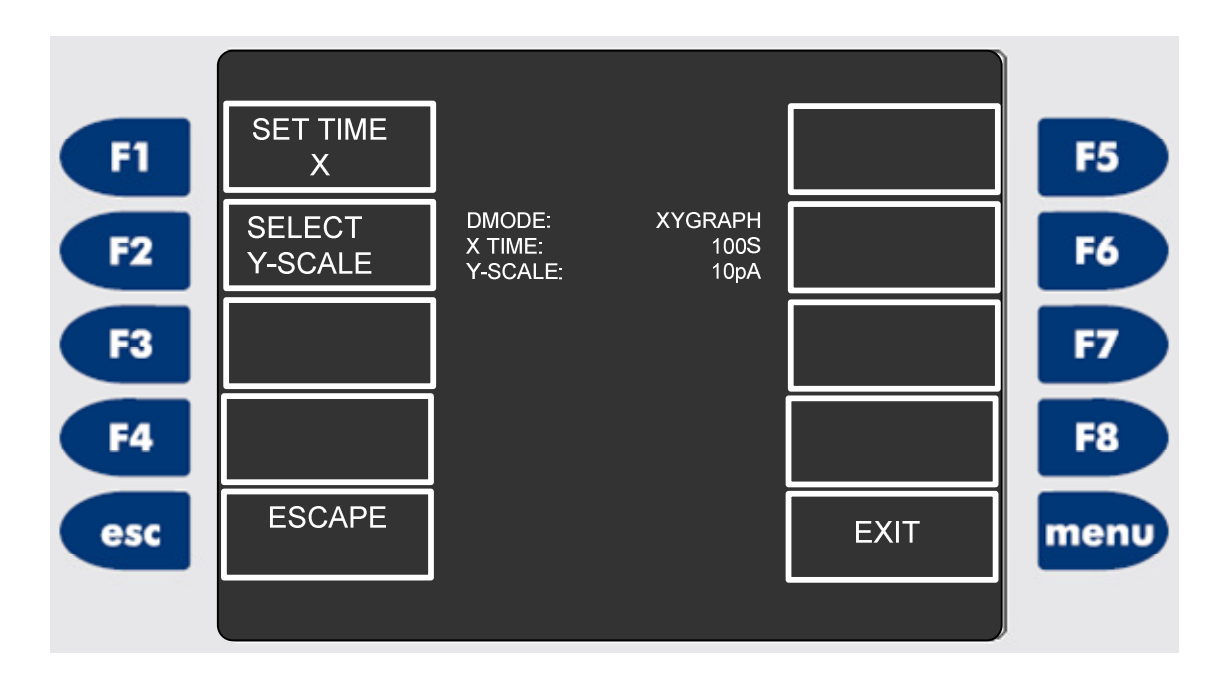

Fig. 16 XY Graph Setup

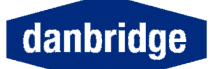

Setups

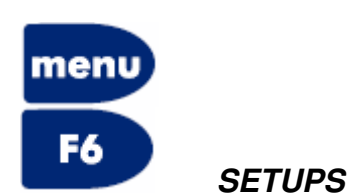

| F1        | SAVE<br>SETUP   | SETUP 1                                                      | FREE                                 | PREV<br>SETUP | F5   |
|-----------|-----------------|--------------------------------------------------------------|--------------------------------------|---------------|------|
| F2        | RECALL<br>SETUP | SETUP 2:<br>PCM SETUP 3:<br>PCM SETUP 4:<br>PCM SETUP 5:     | FREE<br>NO PCM<br>NO PCM             | NEXT<br>SETUP | F6   |
| F3        | DELETE<br>SETUP | PCM SETUP 5.<br>PCM SETUP 6:<br>PCM SETUP 7:<br>PCM SETUP 8: | NO PCM<br>NO PCM<br>NO PCM           |               | F7   |
| <b>F4</b> |                 | PCM SETUP 9:<br>PCM SETUP10:<br>PCM SETUP11:<br>PCM SETUP12: | NO PCM<br>NO PCM<br>NO PCM<br>NO PCM |               | F8   |
| esc       | ESCAPE          | PCM STATUS:                                                  | NO CARD                              | EXIT          | menu |
|           |                 |                                                              |                                      |               | ļ    |

Fig. 17 Setups

|      | F1     | SAVE SETUP   |                                                 |
|------|--------|--------------|-------------------------------------------------|
|      | F2     | RECALL SETUP |                                                 |
|      | F3     | DELETE SETUP |                                                 |
|      | F5     | PREV SETUP   | Previous setup                                  |
|      | Fo     | NEXT SETUP   | Next setup                                      |
| esc  | ESCAPE |              | returns you immediately to the measure display. |
| menu | EXIT   |              | may step backwards step by step.                |

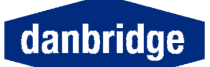

# **Measuring Speed**

| From trig to end of measurement:     | 48msec + (Average -1) * 40msec     |
|--------------------------------------|------------------------------------|
| From trig to data ready:             | 52msec (Average =1)                |
| Additional time per meas. by average | 40msec (33msec for 60Hz rejection) |
| Multiple measurements (average):     | The sum of each measurement (from  |
|                                      | trig to end of measurement)        |
|                                      | + 4ms for calculation time         |

### **Range Selection**

When running the instrument in Trig mode, for instance on an automatic sorting machine, a fixed range should be selected.

When using auto range and continuous mode, the instrument seek for the correct range, by evaluating each measurement for over- or under flow conditions and from this it selects the range for the next measurement.

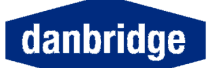

| PIN | Description |                            | I/O |
|-----|-------------|----------------------------|-----|
| 1   |             | Protective Ground (Shield) |     |
| 2   |             | Trig Input Anode           | 1   |
| 3   |             | Poll for HT Break Anode    | 1   |
| 4   |             | Trig Ready Emitter         | 0   |
| 5   |             | Measurement End Emitter    | 0   |
| 6   |             | Data Ready Emitter         | 0   |
| 7   |             | Fault Emitter              | 0   |
| 8   | Bin 5       | Emitter                    | 0   |
| 9   | Bin 4       | Emitter                    | 0   |
| 10  | Bin 3       | Emitter                    | 0   |
| 11  | Bin 2       | Emitter                    | 0   |
| 12  | Bin 1       | Emitter                    | 0   |
| 13  | Bin 0       | Emitter                    | 0   |
| 14  |             | Trig Input Cathode         | 0   |
| 15  |             | Poll for HT Break Cathode  |     |
| 16  |             | Trig ready Collector       | 0   |
| 17  |             | Measurement End Collector  | 0   |
| 18  |             | Data Ready Collector       | 0   |
| 19  |             | Fault Collector            | 0   |
| 20  | Bin 5       | Collector                  | 0   |
| 21  | Bin 4       | Collector                  | 0   |
| 22  | Bin 3       | Collector                  | 0   |
| 23  | Bin 2       | Collector                  | 0   |
| 24  | Bin 1       | Collector                  | 0   |
| 25  | Bin 0       | Collector                  | 0   |

# Limit and Control I/O on the Rear Panel (slot 8)

The opto-coupler Trig input triggers the DB621 by an input current of 10mA (maximum 30mA forward and maximum 6V reverse). The opto-coupler outputs are rated 25V and 10mA each.

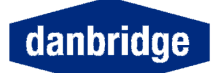

# Bus and I/O setting

The alt menu gives access to several facilities and sub menus:

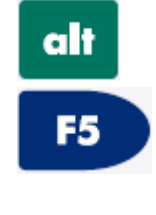

Alt display with several facilities

Bus I/O setup menu with several facilities

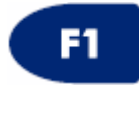

*IEEE setup* bus address, EOI & TON setting

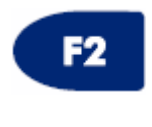

*RS232 setup* baud rate, data bits, parity and TON

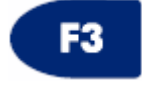

*Cancel data out* toggle switch for switching data output on / off

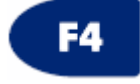

Select IEEE / RS232 toggle switch for selecting IEEE or RS232

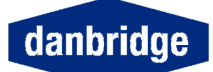

# Reset the DB621

The program in the DB621 may be reset in two ways:

1. Software reset from the front panel, using the keyboard by pressing:

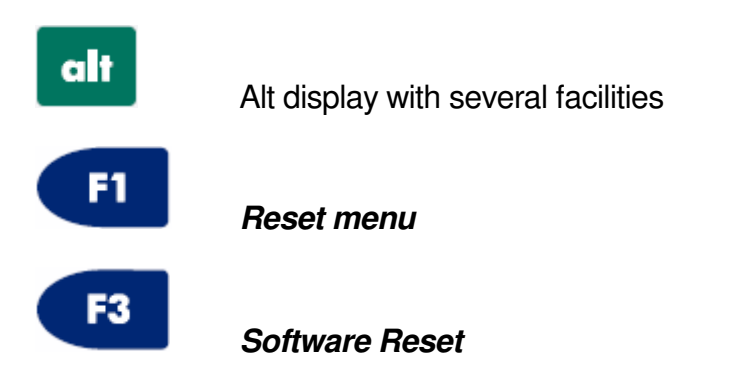

2. From the rear panel, by pressing the hardware reset key placed just above the IEEE socket. Locate the hole in the rear panel and use a pencil or similar to activate the hardware reset key.

When using the hardware reset, the instrument must be switched on.

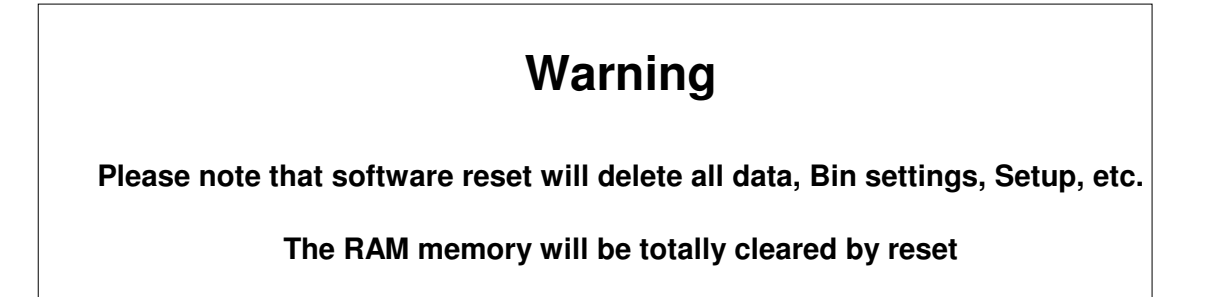

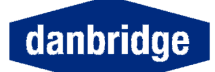

# **Test Program**

alt

F3

In order to go into the test software, please use the keyboard and press:

Alt display with several facilities

Test Program

By pressing the above mentioned keys, you will open the Test Software.

This Test Software is intended for calibration of the instrument.

# Warning

It is not advisable to go into this part of the program as the risk of loosing the entire basic calibration is quite high. Therefore please note this part of the program is available, but interaction should normally be avoided.

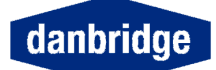

# **Display Setup**

The display is of a LCD type and these types of displays do have a limited display angle.

If you want to change this angle or you prefer to see the display inverse (black on white) you may adjust the display as you like by using the keyboard and pressing:

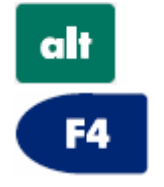

Alt display with several facilities

**Display Setup** 

By pressing the above mentioned keys you will open the Display Setup display, where you may press:

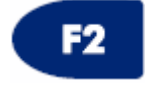

Cancel Display

The display will return when pressing the *menu* key.

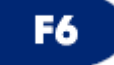

## Display, Black on White

This soft key is a toggle switch which will change the display to what is stated on the label on the display every second time the key is activated. Consequently the display will change to the opposite by pressing again:

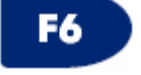

# Display, White on Black

Display contrast may change by temperature and may be adjusted by

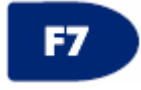

**Display Contrast** 

Default value is *C+00* but this may be adjusted by pressing

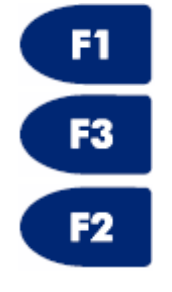

Display Contrast +

**Display Contrast -**

**Display Contrast Clear** (Will reset the selected value contrast to default **C+00**)

Reset from the front panel or by remote control will also set the display value to default *C+00* 

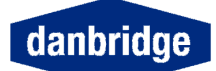

## PC Memory Card

The PC Memory Card is used for software updating. A complete update requires two PC Cards containing software for the Measurement CPU (MCPU) and for the Control CPU (CCPU).

Insert the PC Card with the new software in the slot.

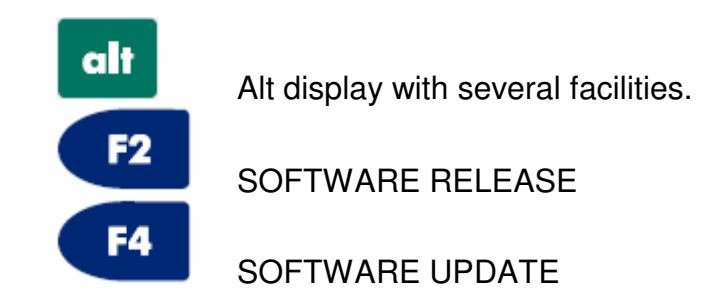

The DB621 will display which CPU will be updated, the yellow Power ON LED above the PC Card will light up shortly and

"Warning ! updating software please wait"

will appear on the display.

The DB62X is ready for use as soon as it has reset it self or for an update of the other CPU.

WARNING! The Mains Supply must not be switch off in the time slot from the F4 is entered until the Status LED blinks.

#### Serviceability

With this generation of Danbridge instruments, a major step has been taken in order to improve serviceability on the instruments.

The idea is that exchanging a PCB in the instrument should be as easy as exchanging a board in a standard PC. The horizontal motherboard is almost without components, except for the connectors for the PCBs. Consequently all the electronic circuits are to be found on the vertical PCBs which are very easy to remove or exchange.

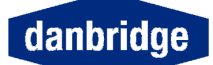

#### **Remote control interface**

There are two ways to remote control the DB621 either by IEEE 488 (GPIB) or by RS232C.

WARNING: DO NOT CONNECT ANY CABLES BETWEEN THE DB621 AND A CONTROLLER WTHOUT FIRST REMOVING THE LINE CABLES, OR ELSE DAMAGE CAN BE CAUSED TO THE I/O DRIVERS.

#### IEEE 488 or GPIB

All functions available on the keyboard are also available on the IEEE / GPIB interface as well as the RS232C. Except the bus settings in the *alt* menu, it is necessary to select IEEE (GPIB) and address before it is possible to communicate with the instrument.

Some of the commands are not yet implemented.

#### **RS232C**

All functions available via the keyboard are also available on theRS232C interface. Except the bus settings in the *alt* menu, it is necessary to select RS232C and serial setup before it is possible to communicate with the instrument.

From the RS232 it is possible to control the instrument with the same device dependent commands as described in the IEEE section. the list below shows the extra commands to be used with RS232.

All input data must be terminated with an LF (line feed), CR is optional.

All output data are terminated with CR LF (carriage return line feed).

Some of the commands are not yet implemented.

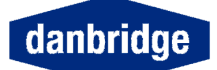

#### IEEE

The IEEE interface is made according to the IEEE488-1 and IEEE488-2 standards.

The list below shows the sub-set of the IEEE standard used by the DB621. See appendix C IEEE std. 488-1978 for more detailed explanations.

| Identification | Function (description of capabilities)                                                            |
|----------------|---------------------------------------------------------------------------------------------------|
| SH1            | Source Handshake                                                                                  |
| AH1            | Acceptor Handshake                                                                                |
| Τ5             | Talker (basic talker, serial poll, talker only mode, unaddressed to talk if addressed to listen). |
| L4             | Listener (basic listener, unaddressed to listen if addressed to talk).                            |
| SR1            | Service request.                                                                                  |
| RL2            | Remote/Local                                                                                      |
| DC1            | Device Clear                                                                                      |
| DT1            | Device Trigger                                                                                    |

To enter setup of BUS ADDRESS, TON MODE and EOI on/off see manual operation section.

The first time the DB621 is addressed and the REN line is on, it will go into remote, and the remote LED on the front panel will light up.

When it is in remote, all keyboard functions are disabled, except the MENU key, which is redefined as a toggle switch between the status setup display, and the measure display.

#### I/O handling

All I/O handling is made by the input and output buffers. The input buffer has a maximum capacity of 255 characters, the output buffer have 4096 characters.

#### Input buffer

Commands are entered into the input buffers and executed from there. It is therefore possible to program the DB621 quickly because no command interpreting is done in the bus handler routine.

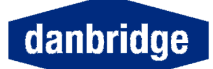

If the maximum of 255 characters is exceeded, all inputs will be lost and a command error occurs.

The command 'GET' (group execute trigger) is executed immediately, if the input buffer is empty, otherwise it is put into the buffer queue and executed later.

#### Output buffer

When there is an output from the DB621 (measurement result or query) it is placed into the output buffer, the MAV bit in the STATUS BYTE REGISTER is set and a service request will occur if enabled. Because of the queue system it is possible to make triggering and read results out of synchronisation.

Therefore be careful that no result is missed, because after that the readout will always be one or more results behind. If the output buffer overflows all data stored in the output buffer will be lost, and only a part of the expected output will be transmitted.

If the DB621 is addressed as talker and the output queue is empty it will respond with an '?'.

To clear the input and the output buffer the 'DCL' (device clear) is used.

#### Input format

To enter a command you must use a minimum of four characters. The command must be followed by either a '?' for a question, or a SPACE followed by data.

Example: HTVOLT? HTVOLT XXX HTVO XXX HTVOL XXX

NOTE: All characters must be in uppercase.

Input data may use fixed or floating format signed or unsigned.

Example: 1V +1.0E+00 10E-01 0.001K .000001MA

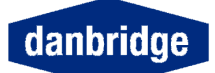

The exponent can be replaced with a mnemonic i.e. 1E+00 or 1K according to the table below.

| Definition | Mnemonic |
|------------|----------|
| 1E+18      | EX       |
| 1E+15      | PE       |
| 1E+12      | Т        |
| 1E+9       | G        |
| 1E+6       | MA       |
| 1E+3       | К        |
| 1E-3       | М        |
| 1E-6       | U        |
| 1E-9       | N        |
| 1E-12      | Р        |
| 1E-16      | F        |

Using end suffixes such as V, OHM or S is optional.

Commands which are on/off commands as, for example, CCHECK the data can be ON/OFF or O/1.

0/1 can be set as fixed or floating.

It is possible to put more than one command into a command string, the command then has to be separated by a : f.ex: RANGE A;AVERAGE 20;CCHECK

All commands / strings are terminated with and/or EOI.

If a large number of setup commands are used, it is possible to generate an input buffer overflow. A way of preventing this is always to use the short version of the commands (only the first four characters in the command name), not sending leading zeroes in the data. Use = 0/1 instead off ON/OFF and so on.

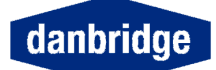

Output format

**MEASUREMENT RESULT:** CH1 CH2 CH3 CH4 CH5 CH6 CH7 CH8 CH9 CH10 CH11 I/R +/- X . X X X E +/- X Х

CH12 CH13 CH14 CH15 , (BIN NR) CR LF

#### Query commands Data

Recall of the setting information. By a guestion command the respond data output format is the command name followed by the data and terminated with CR LF + EOI (if requested).

f.ex:

| COMMAND  | RESPOND              |
|----------|----------------------|
| RANGE?   | RANGE X CR LF        |
| HTVOLT?  | HTVOLTX.XX CR LF     |
| AVERAGE? | AVERAGE XX CR LF     |
| CHTIME?  | CHTIME XXXE-XX CR LF |

Commands which are on/off commands will reply with 0 for OFF or 1 for ON.

Service request

The service request system is made according to the IEEE488-2 standard. Each of the below described status registers has an enable register. Decimal data is used to set the enable register in fixed or floating format. By recall of enable or status registers, the DB621 will reply in fixed decimal format.

See fig. 6.1.

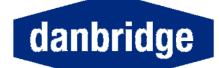

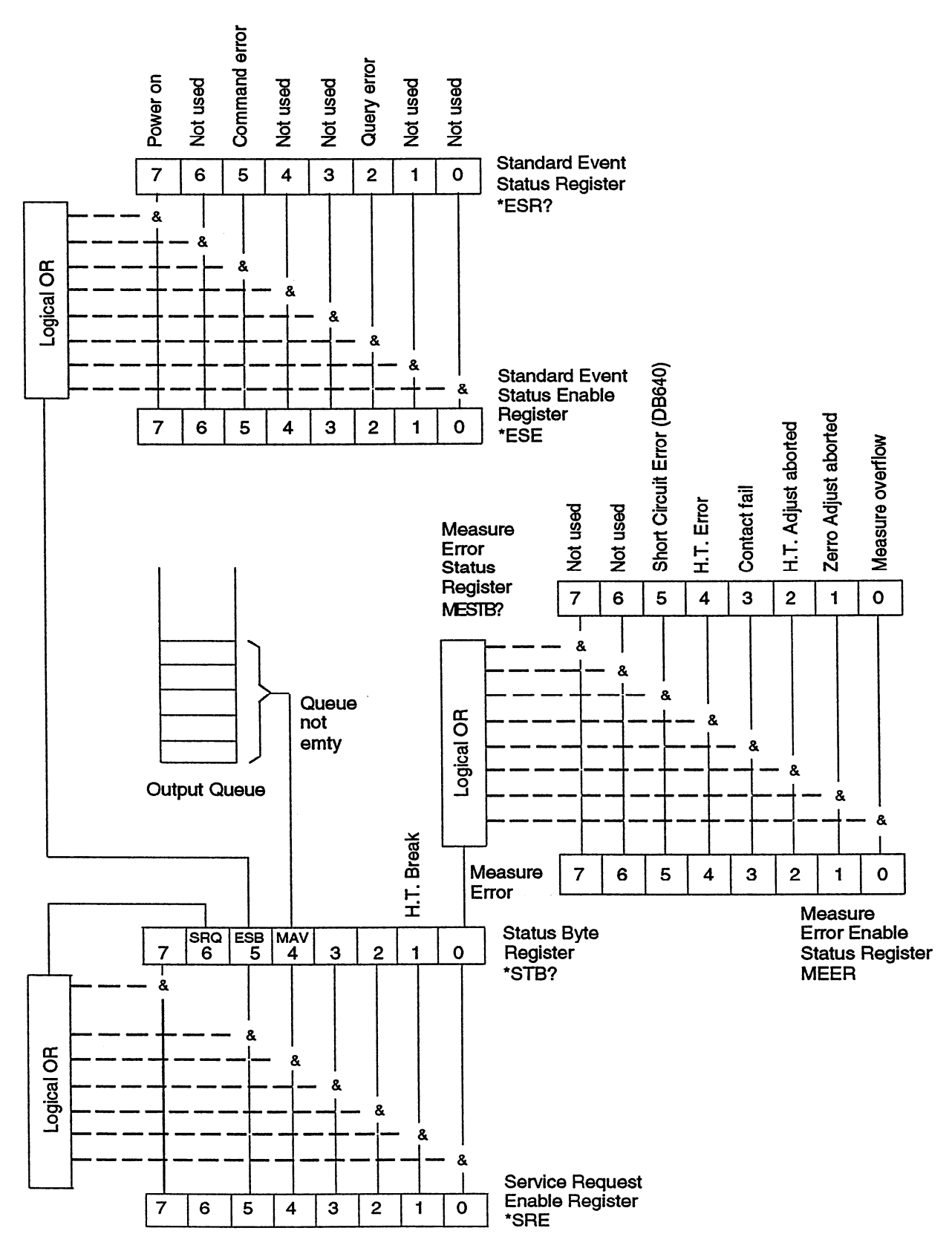

Fig. 6.1. Service Request register system

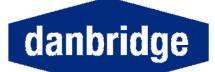

## STATUS BYTE REGISTER (SPOLL).

The enable register to the STATUS BYTE REGISTER is set with the command \*SRE. If an event bit is true in the status byte register, and the similar bit in the mask register is true, the DB621 will generate a service request interrupt. The STATUS BYTE REGISTER is cleared by reading.

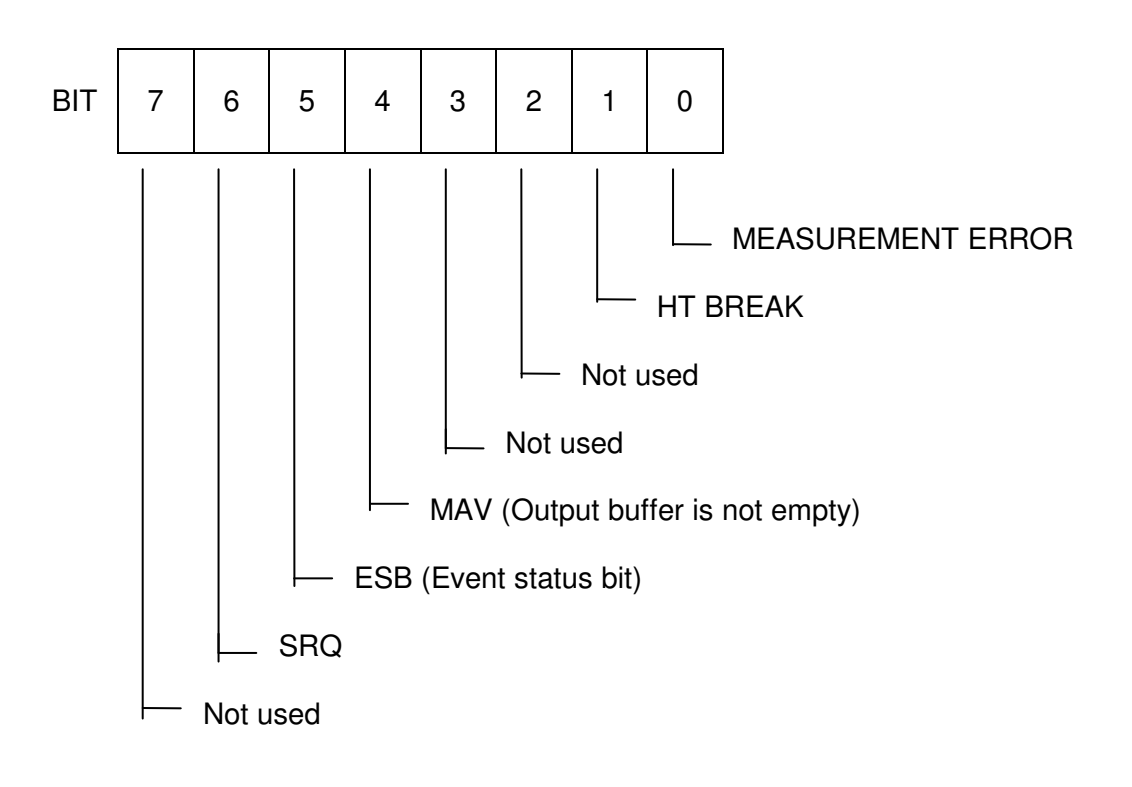

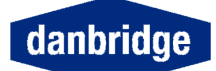

#### STANDARD EVENT STATUS REGISTER

The enable register to the STANDARD EVENT STATUS REGISTER is set with the command \*ESE. If an event bit is true in the status byte register, and the similar bit in the mask register is true, the DB621 will set the ESB bit in the STATUS BYTE REGISTER.

The STANDARD EVENT STATUS REGISTER is cleared by reading.

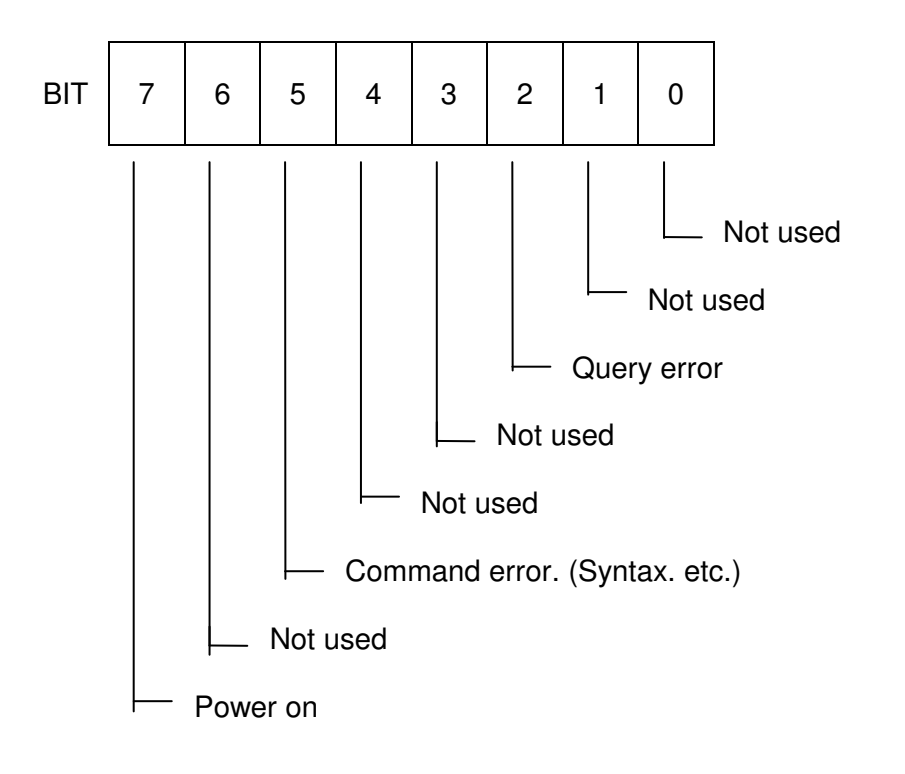

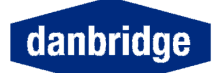

#### MEASUREMENT ERROR STATUS REGISTER.

The enable register to the MEASUREMENT ERROR STATUS REGISTER is set with the command MEER. If an event bit is true in the status byte register, and the similar bit in the mask register is true, it will set the MEASUREMENT ERROR bit in the STATUS BYTE REGISTER.

The MEASUREMENT ERROR STATUS REGISTER is cleared by reading.

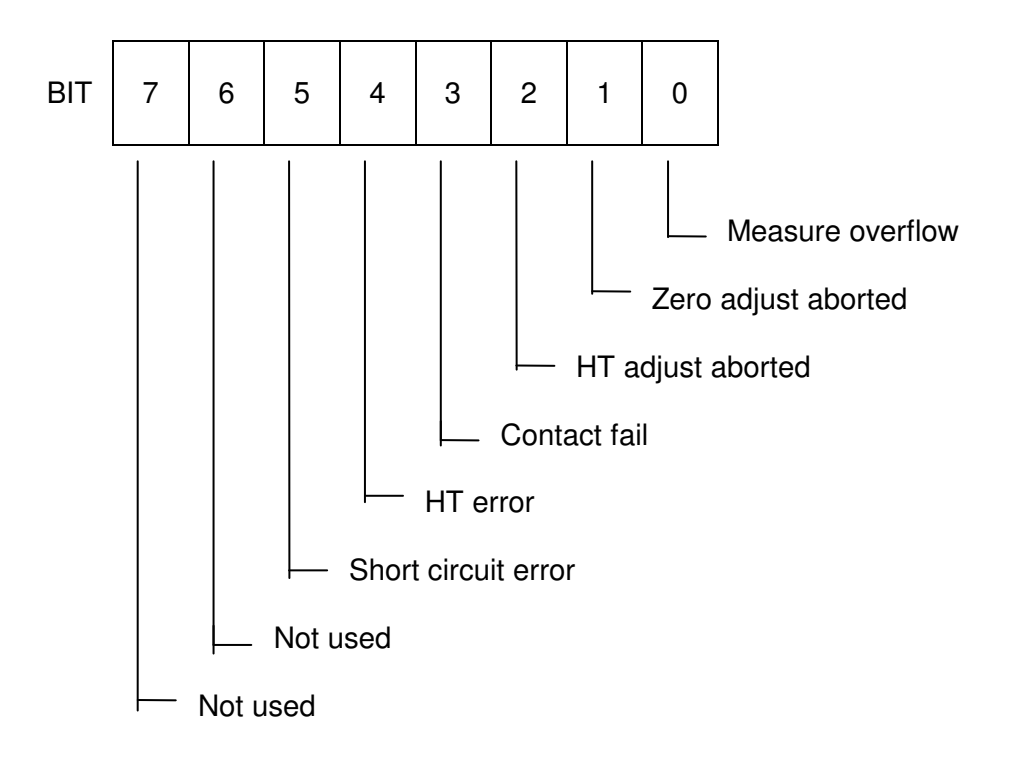

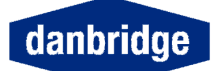

# Input commands

# IEEE488-2 command

| )<br>L |
|--------|
| ER     |
|        |
|        |
| R.     |
|        |
|        |
|        |
| F      |

# Device dependent input commands

| AVERAGE          | Set average count.                                                   |
|------------------|----------------------------------------------------------------------|
| AVERAGE?         | Recall average count.                                                |
| <b>BARG</b> RAPH | Bargraph ON/OFF<br>ON or 1 = Bargraph on<br>OFF or O = Bargraph off. |
| BARGRAPH?        | Recall bargraph on/off setting.                                      |

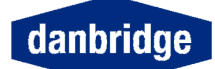

| BGSCA            | ΛLΕ     | Set bargraph scale.<br><b>CURRENT</b> :<br>A = Auto scale<br>1 = 1 pA - 100 pA<br>2 = 10 pA - 1 nA<br>3 = 100 pA - 10 nA<br>4 = 1 nA - 100 nA<br>5 = 10 nA - 1 uA<br>6 = 100 nA - 10 uA<br>7 = 1 uA - 100 uA<br>8 = 10 uA - 1 mA                                                                                            |
|------------------|---------|----------------------------------------------------------------------------------------------------|
|                  |         | <b>RESISTANCE:</b> $A = Auto scale$ $1 = 10 \ kOhm - 1 \ MOhm$ $2 = 100 \ kOhm - 10 \ MOhm$ $3 = 1 \ MOhm - 100 \ MOhm$ $4 = 10 \ MOhm - 1 \ Gohm$ $5 = 100 \ MOhm - 10 \ Gohm$ $6 = 1 \ GOhm - 100 \ Gohm$ $7 = 10 \ GOhm - 1 \ Tohm$ $8 = 100 \ GOhm - 10 \ Tohm$ $9 = 1 \ TOhm - 100 \ Tohm$ $10 = 10 \ TOhm - 1 \ POhm$ |
| BGSCA            | NLE?    | Recall bargraph scale setting.                                                                                                    |
| CCHEC            | Ж       | Set contact check ON/OFF<br>ON or 1 = Contact check on.<br>OFF or O = Contact check off.                                                                                                    |
| CCHEC            | K?      | Recall contact check ON/OFF setting.                                                                                                    |
| CHTIME<br>CHTIME | E<br>E? | Set charge time.<br>Recall charge time setting.                                                                                                    |
| CLIM             |         | Clear all limits                                                                                                    |
| CONT             | NOUS    | Start continuos measurements                                                                                                    |
| DATAT            | RANS    | Data Transmission ON (or 1) / OFF (or 0)<br>(Introduced in SW version CA17)                                                                                                    |
| DATAT            | RANS?   | Recall Data Transmission 0 for OFF / 1 for ON (Introduced in SW version CA17)                                                                                                    |

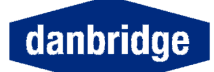

| DISPLAY            | Display ON/OFF.<br>ON or 1 = Display on.<br>OFF or O = Display off.                                        |
|--------------------|----------------------------------------------------------------------------------------------------|
| DISPLAY?           | Recall display ON/OFF setting.                                                                             |
| DMODE              | Set output/display mode.<br>I = Current reading.<br>R = Resistance reading.                                |
| DMODE?             | Recall display mode setting.                                                                               |
| <b>DISC</b> HARGE  | Set discharge ON/OFF.<br>ON or 1 = Discharge on.<br>OFF or 0 = Discharge off.                              |
| DISCHARGE?         | Recall discharge on/off setting.                                                                           |
| HUMREJECT          | Set humreject 50 or 60 Hz.<br>50 = 50Hz.<br>60 = 60Hz.                                                     |
| HUMREJECT?         | Recall humreject setting.                                                                                  |
| HTADJUST           | Perform an HT ADJUST                                                                                       |
| <b>HTAL</b> ARM    | Set HT Alarm ON/OFF<br>ON or $1 = HT$ Alarm on.<br>OFF or $0 = HT$ Alarm off.                              |
| HTALARM?           | Recall HT Alarm setting.                                                                                   |
| HTCURENT           | Set HT1 current limit.<br>Y:0, 1, 2 .XXXX: Password<br>Format: HTCU Y,XXXX                                 |
| HTCURENT?          | Recall HT1 current limit.                                                                                  |
| HT2CURENT          | Set HT2 current limit .<br>Y:0, 1, 2 .XXXX: Password<br>Format: HTCU Y,XXXX<br>(Dual HT supply units only) |
| HT2CURENT?         | Recall HT2 current limit.<br>(Dual HT supply units only)                                                   |
| <b>HTEX</b> TERNAL | Set DB621 / DB622 in external HT mode.<br>(internal HT supply off)<br>ON or 1 = External HT is used.       |

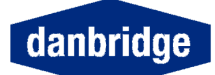

|                | OFF or 0 = Internal HT supply is used.                                                                          |  |
|----------------|----------------------------------------------------------------------------------------------------|--|
| HTEXTERNAL?    | Recall HT external                                                                                              |  |
| <b>HTGN</b> D  | Set HT on ground feature ON/OFF. (DB620 only)<br>ON or $1 = HT$ on ground on.<br>OFF or $0 = HT$ on ground off. |  |
| HTGND?         | Recall HT on ground ON/OFF setting.                                                                             |  |
| HTMVOLT?       | Recall actual HT voltage.                                                                                       |  |
| HT2MVOLT?      | Recall actual HT2 voltage.                                                                                      |  |
| <b>HTVO</b> LT | HT voltage setting.                                                                                             |  |
| HTVOLT?        | Recall HT voltage setting.                                                                                      |  |
| HT2VOLT        | HT voltage setting.<br>(Dual HT supply units only)                                                              |  |
| HT2VOLT?       | Recall HT voltage setting.<br>(Dual HT supply units only)<br>Set HT output ON/OFF.<br>ON or $1 = HT$ on.        |  |
| HTOUTPUT       |                                                                                                    |  |
| HTOUTPUT?      | Recall HT output ON/OFF setting.                                                                                |  |
| LIMO           | Enter lim0 value.<br>Format: LIM0 I/R, value                                                                    |  |
| LIMO?          | Recall lim0 value.                                                                                              |  |
| LIM1           | Enter lim1 value.<br>Format: LIM1 I/R, value                                                                    |  |
| LIM1?          | Recall lim1 value.                                                                                              |  |
| LIM2           | Enter lim2 value.<br>Format: LIM2 I/R, value                                                                    |  |
| LIM2?          | Recall lim2 value.                                                                                              |  |
| LIM3           | Enter lim3 value.<br>Format: LIM3 I/R, value                                                                    |  |
| LIM3?          | Recall lim3 value.                                                                                              |  |
| LIM4           | Enter lim4 value.<br>Format: LIM4 I/R, value                                                                    |  |

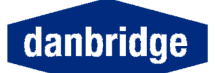

| LIM4? | Recall Lim4 value.                                                      |
|-------|-------------------------------------------------------------------------|
| LIMIT | Set limit ON/OFF.<br>ON or $1 = $ Limit on.<br>OFF or $0 = $ Limit off. |

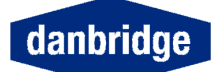

| LRCNOM       | Set Low Resistance Compensation<br>Nominal value.<br>Format: LRCN R, value<br>Value is between 10.8K and 13.2K ohm. This<br>feature is present on DB620, DB621, DB622 and<br>DB623. |
|--------------|----------------------------------------------------------------------------------------------------|
| LRCNOM?      | Recall Low Resistance Compensation<br>Nominal value.                                                                                                    |
| LRCCOMP      | Perform Low Resistance Compensation<br>Or clear it/turn off.<br>ON or 1 = Perform.<br>OFF or 0 = Clear.<br>Valid on Db620, DB621, DB622 and DB623                                   |
| LRCCOMP?     | Perform Low Resistance Compensation<br>Or clear it/turn off.<br>Returns 1 = Performed, or 0 = Disabled.                                                                             |
| LIMIT?       | Recall limit ON/OFF information.                                                                                                    |
| MDELAY       | Set measurement delay time.                                                                                                    |
| MDELAY?      | Recall measurement delay time.                                                                                                    |
| MESTB?       | Read MEASUREMENT ERROR STATUS<br>REGISTER.                                                                                                    |
| MEER         | Set MEASUREMENT ERROR ENABLE STATUS REGISTER.                                                                                                    |
| MEER?        | Recall MEASUREMENT ERROR ENABLE<br>STATUS REGISTER SETTING.                                                                                                    |
| NRESISTANCE  | Set Reject on negative result.<br>ON or 1 = Reject on negative result on.<br>OFF or 0 = Reject on negative result off.                                                              |
| NRESISTANCE? | Recall Reject on negative result.                                                                                                    |

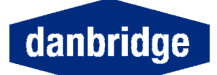

| RANGE   | Range setting information.<br>1 = Range 1<br>2 = Range 2<br>3 = Range 3<br>4 = Range 4<br>0 or A = Auto range (Continuous measurements<br>only) |
|---------|----------------------------------------------------------------------------------------------------|
| RANGE?  | Recall range setting information.                                                                                                    |
| RLIMSET | Recall stored limset.<br>1 = recall limset 1.<br>2 = recall limset 2.<br>3 = recall limset 3.<br>4 = recall limset 4.<br>5 = recall limset 5.   |

RLIMSET?

Recall which limset are stored.

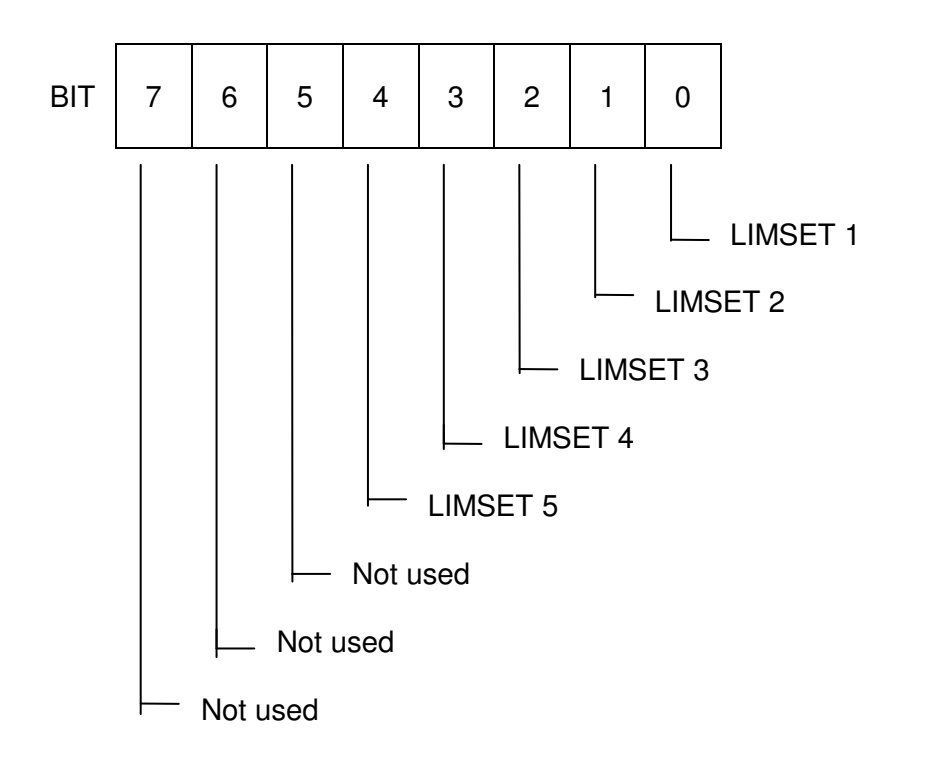

0 = FREE 1 = STORED

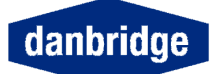

**SLIM**SET

Save limset.

|          | <ol> <li>1 = save current limset as limset 1.</li> <li>2 = save current limset as limset 2.</li> <li>3 = save current limset as limset 3.</li> <li>4 = save current limset as limset 4.</li> </ol> |
|----------|----------------------------------------------------------------------------------------------------|
| SLIMSET? | <ul><li>5 = save current limset as limset 5.</li><li>Recall which limset are stored.</li></ul>                                                                                                    |

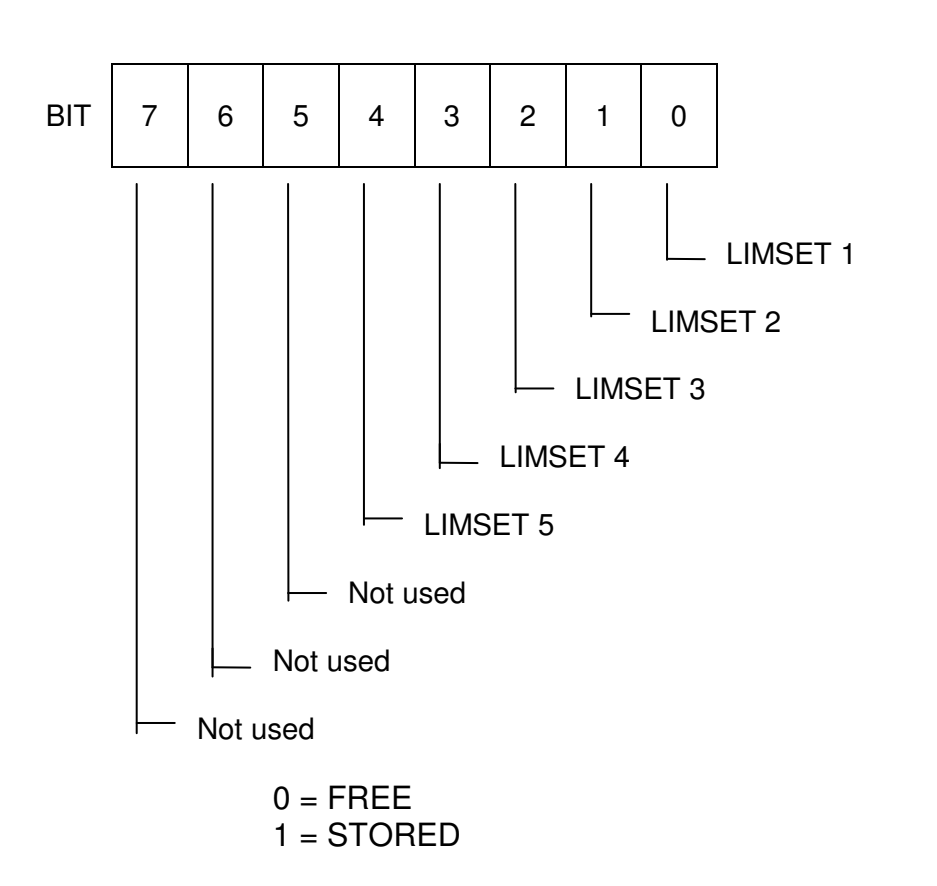

| TRIG    | External TRIG ON/OFF.<br>ON or 1 = Enable external trig.<br>OFF or 0 = Disable external trig. |
|---------|-----------------------------------------------------------------------------------------------|
| TRIG?   | Recall External trig on/off setting.                                                          |
| ZADJUST | Perform a ZERO ADJUST.                                                                        |

Some commands are only valid in some modes, and on some devices.

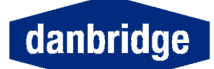

# DB60x compatibility commands

| BURST<br>BURST? | Set burst mode ON/OFF<br>ON or 1 = Burst mode on.<br>OFF or O = Burst mode off.<br>Recall burst mode ON/OFF setting .                                      |
|-----------------|----------------------------------------------------------------------------------------------------|
| HTCVOLT         | HT2 voltage setting .<br>(Dual HT supply units only)                                                                                                    |
| HTCVOLT?        | Recall HT2 voltage setting .<br>(Dual HT supply units only)                                                                                                |
| HTFVOLT         | HT1 voltage setting .<br>(Dual HT supply units only)                                                                                                    |
| HTFVOLT?        | Recall HT1 voltage setting<br>(Dual HT supply units only)                                                                                                  |
| <b>XYGR</b> APH | XY graph ON/OFF<br>ON or 1 = XY graph on<br>OFF or O = XY graph off.                                                                                       |
| XYGRAPH?        | Recall XY graph on/off setting.                                                                                                    |
| XYGXTIME        | XY graph time<br>(in seconds)                                                                                                    |
| XYGXTIME?       | Recall XY graph time setting.                                                                                                    |
| XYGYSCALE       | Set XY graph scale.<br>A = Auto scale<br>1 = 10 pA<br>2 = 100 pA<br>3 = 1 nA<br>4 = 10 nA<br>5 = 100 nA<br>6 = 1 uA<br>7 = 10 uA<br>8 = 100 uA<br>9 = 1 mA |
| XYGYSCALE?      | Recall XY graph time setting.                                                                                                    |

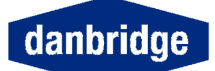

#### RS232 only

The RS232 can operate with a BAUD RATE of 300 to 19200 baud, 7 or 8 data bits, EVEN - ODD or NO parity and a talker only mode. To enter this setup see manual operation section for details.

From the RS232 it is possible to control the instrument with the same device dependent commands as described in the IEEE section. The list below shows the extra commands to be used with RS232.

| @DCL    | Device clear.<br>Clear input buffer & output buffer.                                                                                                    |               |                                           |
|---------|----------------------------------------------------------------------------------------------------|---------------|-------------------------------------------|
| DONE    | Send DONE for command done.<br>ON or 1 = Done on.<br>OFF or O = Done off.<br>When this mode is used, the instrument will always<br>reply with an answer when a command is executed. |               |                                           |
|         | Example:                                                                                                    |               |                                           |
|         | Command                                                                                                    | Answer        |                                           |
|         | *TRG<br>RANGE 1<br>RANGE?<br>ZADJUST<br>RAN"GE                                                                                                    | DONE<br>DONE  | Measure result<br>RANGE X<br>SYNTAX ERROR |
| DONE?   | Recall done on                                                                                                    | /off setting. |                                           |
|         | Goto local.                                                                                                    |               |                                           |
| RSERROR | Set error message on/off.<br>ON or 1 = error on.                                                                                                    |               |                                           |

The input and output formats are the same as for IEEE, see this section for details.

All input data must be terminated with an LF (line feed).

OFF or O = error off.

All output data are terminated with CR LF.

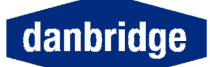

# **Cable connections**

**RS232** Cable Connections

| PC<br>plug, female<br>9 pins | Cable DB621/2<br>plug, male<br>9 pins |                | PC<br>plug, female<br>25 pins |
|------------------------------|---------------------------------------|----------------|-------------------------------|
| 4                            | 1                                     | Carrier Det.   | 20                            |
| 2 ←                          | 3 ———                                 | Receive Data   | 3                             |
| 3                            | 2 🛶                                   | Transmit Data  | 2                             |
| 6                            | 6                                     | Data set ready | 6                             |
| 5                            | 5                                     | Ground         | 7                             |
| <br>7                        |                                       | Request        | 4                             |
| 8                            |                                       | Clear          | 5                             |

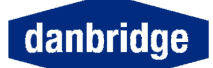

# **Application note:**

#### Insulation Testing of Capacitors

There are some limiting factors to be considered when measuring the Insulation Resistance of High Quality Capacitors.

There is a maximum value of obtainable insulation Resistance depending on the capacitance value and the applied test voltage. See fig. 7.1 and 7.2 on the following pages. This is caused by the residual regulation noise in the 0.1 Hz to 10 Hz range from the H.T. Power supply, which is impossible to either reduce or filter out in the Current Input stage without prolonging the stabilization time of the H.T. or the settling time for the Current Input Amplifier.

Most Capacitors show a memory effect by Insulation Resistance measurements. The resistance value will grow when they are charged repeatedly to the same voltage with the same polarity, and if the polarity is changed the resistance value will be lower than normal. I.e. if a 60 sec Insulation Resistance measurement according to the international standards has to be repeated, the capacitor under test must be carefully discharged and the second measurement must be delayed about 24 hours in order to obtain comparable measurements.

Some Capacitors with very high Insulation Resistance f.ex. Polystyrene and Polypropylene Film Capacitors will, when exposed to an absolute DC voltage, for a long period of time, i.e. more than 200 sec. start to generate a current noise due to internal charging phenomena. This appears on the display as if the resistance value starts decreasing and the readout becomes noisy.

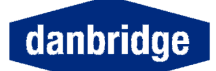

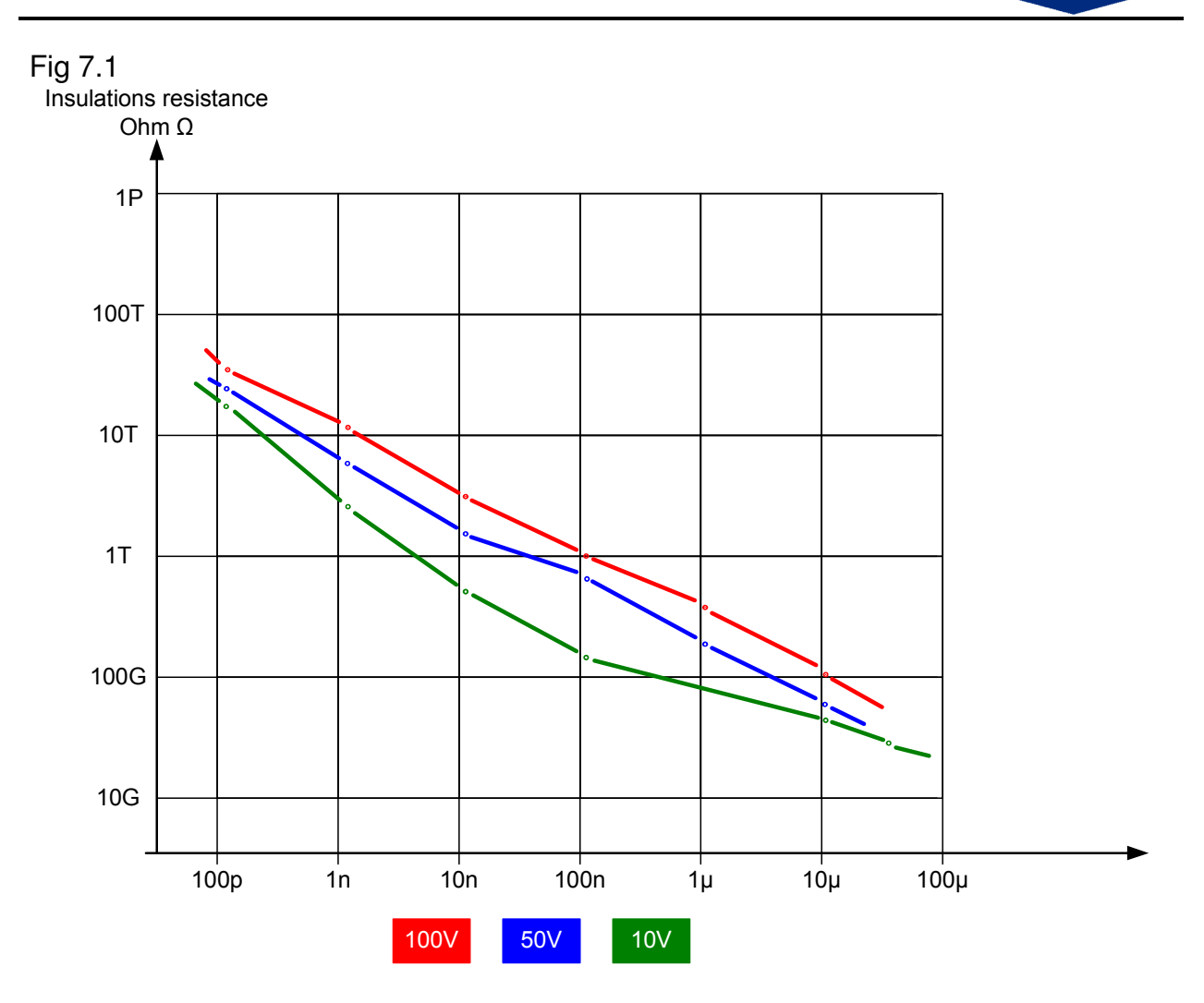

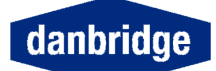

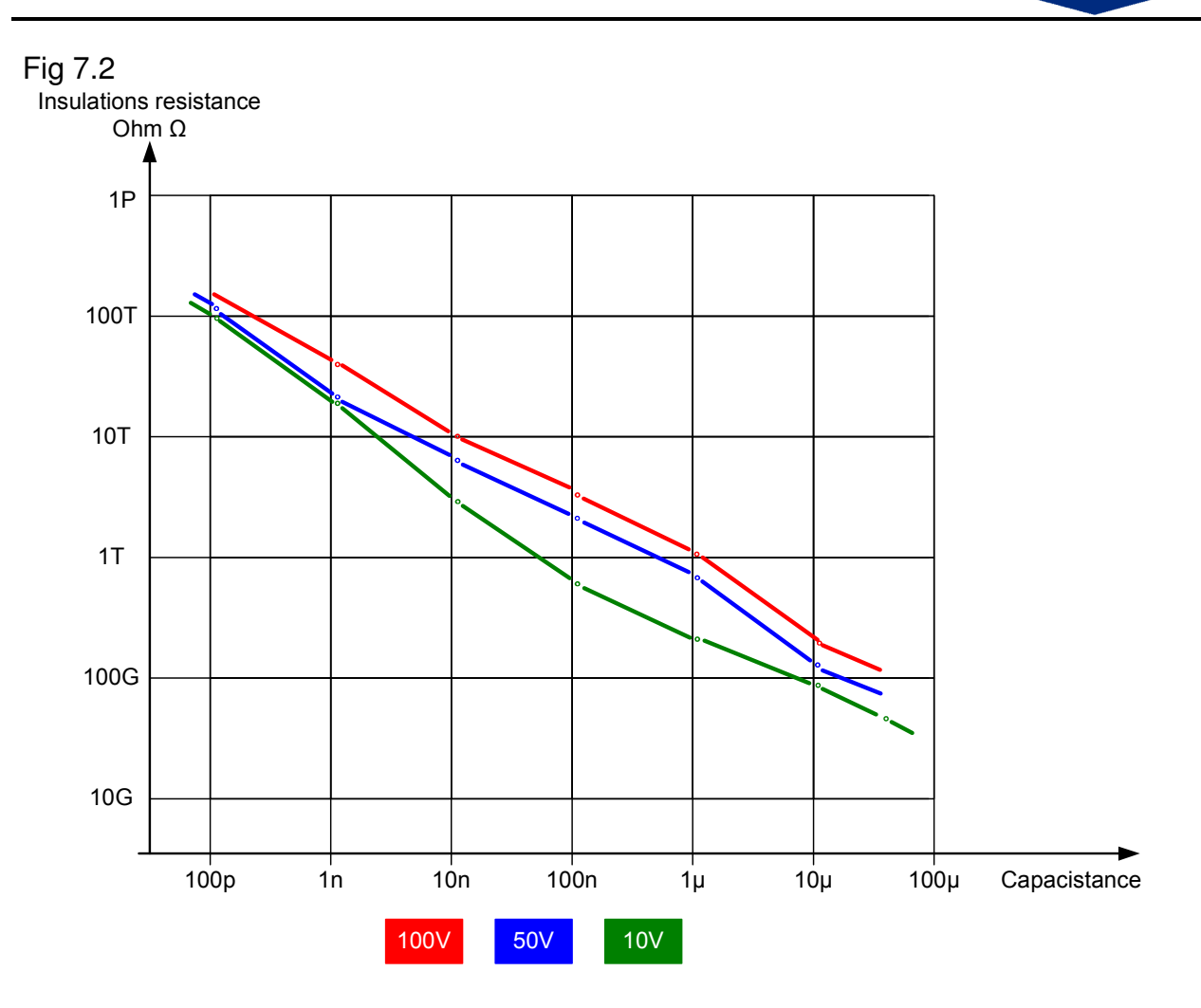
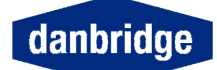

## Fig 7.3

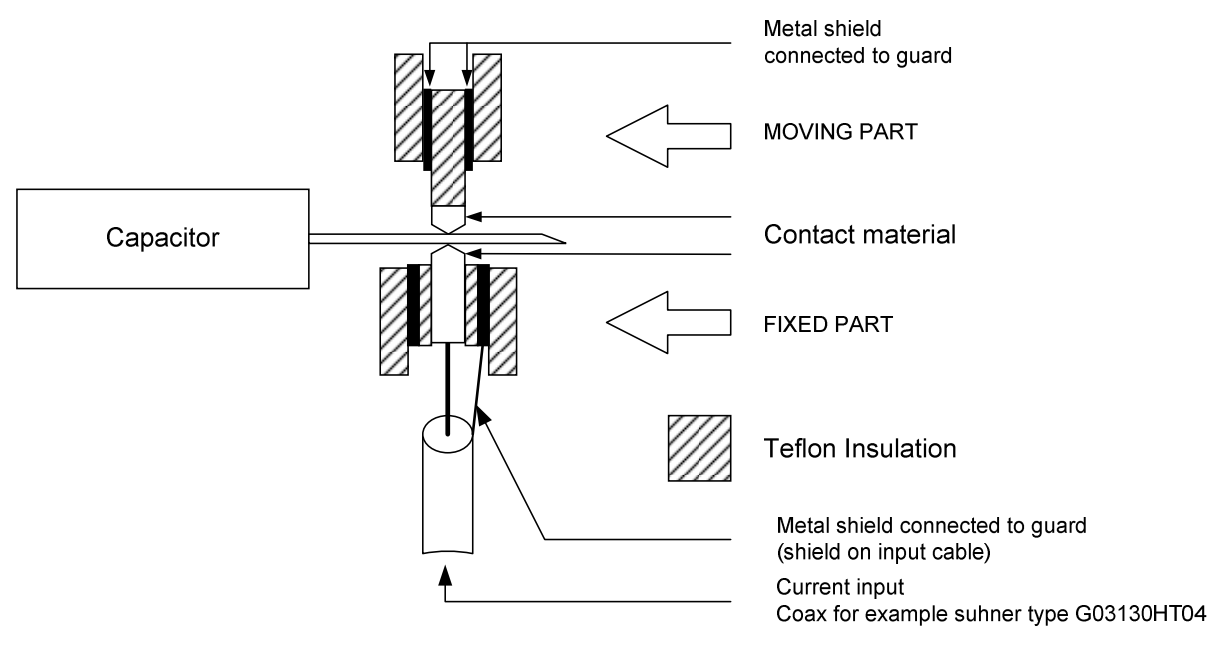

The movement must be between the metal shield and the outer teflon insulation in order to avoid electrostatic charges in the current input terminal

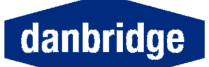

## Index

2-terminal jig;19 auto range;43 Bus and I/O setting;45 *Cancel Display*;48 display angle;48 *Display Contrast*;48 display inverse;48 *Display Setup*;48 GPIB;50 hardware reset;46 IEEE 488;50 Index;74 Jig Calibration;20 *Jig Zero Running*;21 LEDs on the front panel;18 Limit and Control I/O;44 Limit set setup;38 Menu;15 Open Jig Zero;20 PC Memory Card;45;49 Range Selection;43 *Recall limit set*;38 *Reset the DB621*;46 RS232C;50 Safety Precautions;4 *Save limit set*;38 Serviceability;49 Setup Status;16 *Test Program*;47 *Warm Up Time*;18